## GTN 625/635/650 SOFTWARE v6.20 PILOT'S GUIDE UPGRADE SUPPLEMENT

This supplement contains the pages revised in the GTN 625/635/650 Pilot's Guide, P/N 190-01004-03, Rev L, regarding the new features of software v6.20. Change bars are placed adjacent to the revised information as described in the revision summary table.

This supplement, in combination with the GTN 625/635/650 Pilot's Guide, P/N 190-01004-03, Rev K, is equivalent to the GTN 625/635/650 Pilot's Guide, P/N 190-01004-03, Rev L.

Current documents are available at https://fly.garmin.com/fly-garmin/support/ for free download. Printed copies may be purchased by contacting Garmin Customer Support.

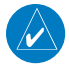

**NOTE**: Depending on which version of software is installed and how it is configured, the actual features and screen images may differ from what is shown. For more information regarding feature availability for specific software versions refer to the GTN 625/635/650 Pilot's Guide, *P/N* 190-01004-03.

© 2016 Garmin Ltd. or its subsidiaries. All rights reserved.

This manual reflects the operation of system software v6.20, or later. Some differences in operation may be observed when comparing the information in this manual to later software versions.

Garmin International, Inc., 1200 East 151st Street, Olathe, KS 66062, U.S.A. Tel: 913/397.8200 Fax: 913/397.8282

Garmin AT, Inc., 2345 Turner Road SE, Salem, OR 97302, U.S.A. Tel: 503/391.3411 Fax 503/364.2138

Garmin (Europe) Ltd., Liberty House, Bulls Copse Road, Hounsdown Business Park, Southampton, SO40 9LR, U.K. Tel. +44 (0) 37 0850 1243 Fax +44 (0) 23 8052 4004

Garmin Singapore Pte. Ltd., 46 East Coast Road, #05-06 Eastgate, Singapore 428766 Tel : (65) 63480378 Fax : ( 65 ) 63480278

At Garmin, we value your opinion. For comments about this guide, please e-mail: Techpubs.Salem@Garmin.com

www.garmin.com

Except as expressly provided herein, no part of this manual may be reproduced, copied, transmitted, disseminated, downloaded or stored in any storage medium, for any purpose without the express written permission of Garmin. Garmin hereby grants permission to download a single copy of this manual and of any revision to this manual onto a hard drive or other electronic storage medium to be viewed for personal use, provided that such electronic or printed copy of this manual or revision must contain the complete text of this copyright notice and provided further that any unauthorized commercial distribution of this manual or any revision hereto is strictly prohibited.

This part shall comply with Garmin Banned and Restricted Substances document, 001-00211-00.

Garmin<sup>®</sup>, FliteCharts<sup>®</sup>, and SafeTaxi<sup>®</sup> are registered trademarks of Garmin Ltd. or its subsidiaries. These trademarks may not be used without the express permission of Garmin.

NavData<sup>®</sup> is a registered trademark of Jeppesen, Inc.; StormScope<sup>®</sup> and SkyWatch<sup>®</sup> are registered trademarks of L-3 Communications; Sirius and XM are trademarks of SiriusXM Radio Inc.; Iridium<sup>®</sup> is a registered trademark of Iridium Communications Inc.; United States radar data provided by NOAA; European radar data collected and provided by Meteo France. SD and SDHC Logos are trademarks of SD-3C, LLC; the *Bluetooth<sup>®</sup>* word mark and logos are registered trademarks owned by Bluetooth SIG, Inc. and any use of such marks by Garmin is under license.

### GTN 625/635/650 Pilot's Guide Revision K, Change Summary

| Section                     | Page | Description                                                                                 |  |  |
|-----------------------------|------|---------------------------------------------------------------------------------------------|--|--|
| Section 1 – Getting Started |      |                                                                                             |  |  |
| 1.2.2                       | 1-2  | Added description of pinch-to-zoom feature to section.                                      |  |  |
| 1.3.1                       | 1-3  | Added Flight Stream 510 to section.                                                         |  |  |
|                             |      | Added information about what displays on start-up screens.                                  |  |  |
| 1.4.1                       | 1-6  | Updated SW & Database Versions & Dates and Panel Self-<br>Test screen shots in figure 1-10. |  |  |
|                             |      | Updated System Startup Pages screen shot in figure 1-11.                                    |  |  |
| 1.4.2                       | 1-7  | Updated Instrument Panel Self-Test & Fuel Settings page screen shot in figure 1-12.         |  |  |
| 1.4.2                       | 1.0  | Updated Fuel On Board page screen shot in figure 1-13.                                      |  |  |
|                             | 1-8  | Updated Fuel Capacity page screen shot in figure 1-14.                                      |  |  |
|                             | 1-9  | Updated Fuel Flow Setup page screen shot in figure 1-15.                                    |  |  |
|                             | 9    | Section 2 – Audio & Transponder Control                                                     |  |  |
| 2.3                         | 2-10 | Added "Telligence Voice Command" section.                                                   |  |  |
| Section 4 – Flight Plan     |      |                                                                                             |  |  |
| 4.3.6                       | 4-30 | Rewrote how to delete a flight plan.                                                        |  |  |
| 4.3.6.2                     | 4-31 | Added "Delete All Flight Plans from Catalog" section.                                       |  |  |
| 4.6                         | 4-37 | Updated Catalog for Datacard Flight Plan Import screen sho in figure 4-73.                  |  |  |
|                             | 4-38 | Rewrote step 3 for clarity.                                                                 |  |  |
|                             |      | Section 5 - Direct-To                                                                       |  |  |
| 5.2                         | 5-3  | Added information about Direct-To selection and flight plans.                               |  |  |
|                             |      | Section 6 - Procedures                                                                      |  |  |
| 6.9                         | 6-16 | Changed "Radial" to "Radius" in section heading.                                            |  |  |
| Section 7 - Waypoint Info   |      |                                                                                             |  |  |
|                             | 7-1  | Updated Waypoint Info page screen shot in figure 7-1.                                       |  |  |
| 7                           | 7-2  | Added VRP information to Waypoint Info Functional Diagram figure 7-2.                       |  |  |
| 7.5                         | 7-12 | Added "VRP" section.                                                                        |  |  |
| 7.7.5                       | 7-16 | Added "Delete All User Waypoints" section.                                                  |  |  |

| Section             | Page  | Description                                                                                                    |  |
|---------------------|-------|----------------------------------------------------------------------------------------------------|--|
| Section 8 - Map     |       |                                                                                                    |  |
| 8                   | 8-1   | Added "Track vector" to bullet list.                                                                              |  |
| 0.1.2               | 0 0   | Added "Track Vector Length" to Map list in figure 8-10.                                                           |  |
| 0.1.2               | 0-0   | Added "VRP Range" to Aviation list in figure 8-10.                                                                |  |
| 0101                | 8-10  | Added "Track Vector Length" to table 8-1.                                                                         |  |
| ŏ. I.Z. I           | 8-12  | Added "Track Vector" section.                                                                                     |  |
| 8.1.2.2             | 8-19  | Added VRP Range to table 8-6.                                                                                     |  |
| 8.1.3               | 8-28  | Added Blackout Mode and Backlight to table 8-16.                                                                  |  |
| 8.6                 | 8-38  | Added User Waypoint and VRP icons to table 8-18.                                                                  |  |
| 8.7.2               | 8-40  | Added information on how to select a Hot Spot and updated SafeTaxi Hot Spot Depiction screen shot in figure 8-47. |  |
| 8.8                 | 8-41  | Added "Flight Plan Depiction" section.                                                                            |  |
|                     |       | Section 10 - Terrain                                                                                              |  |
| 10.2.3              | 10-2  | Rewrote section in its entirety.                                                                                  |  |
|                     |       | Section 11 - Weather                                                                                              |  |
| 11.3.3.1            | 12-59 | Added a note about auto request can only be enabled on a GTN directly connected to a GSR 56.                      |  |
|                     |       | Section 12 - Nearest                                                                                              |  |
|                     |       | Added "VRPs" to first sentence of section.                                                                        |  |
| 12                  | 12-1  | Updated Nearest page screen shot in figure 12-1.                                                                  |  |
|                     |       | Added VRP to figure 12-2.                                                                                         |  |
| 12.5                | 12-6  | Added "Nearest VRP" section.                                                                                      |  |
| Section 15 - System |       |                                                                                                    |  |
| 15                  | 15-2  | Added Voice Command function to figure 15-2.                                                                      |  |
| 15.1.3              | 15-4  | Rewrote section for clarity.                                                                                      |  |
| 15.6                | 15-28 | Added Blackout Mode and Backlight to table 15-10.                                                                 |  |
| 15.11               | 15-35 | 5-35 Rewrote section for clarity and updated screen shots to include Flight Stream 510.                           |  |
| 15.11.1             | 15-37 | Added Connext SMS and phone feature for Flight Stream units.                                                      |  |
| 15.13               | 15-40 | Added "Voice Command" section.                                                                                    |  |

| Section                                                                                                    | Page                                                   | Description                                                       |  |  |
|----------------------------------------------------------------------------------------------------|--------------------------------------------------------|-------------------------------------------------------------------|--|--|
|                                                                                                    |                                                        | Section 17 - Symbols                                              |  |  |
| 17.1                                                                                                    | 17.1 17-1 Updated table 17-1 with current map symbols. |                                                                   |  |  |
| 17.0 17.0                                                                                                    |                                                        | Updated Under Construction Zones symbol in table 17-2.            |  |  |
| 17.2                                                                                                    | 17-2                                                   | Added Hot Spot symbol to table 17-2.                              |  |  |
|                                                                                                    | Section 18 - Appendix                                  |                                                                   |  |  |
| 18.1 18-8 Added VRP to glossary.                                                                                  |                                                        |                                                                   |  |  |
| 18.2Rewrote section for clarity and included wireless database<br>transfer procedure, and database sync sections. |                                                        |                                                                   |  |  |
| 18.5                                                                                                    | 18-23                                                  | Added "Telligence Voice Command Qualification Procedure" section. |  |  |

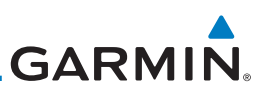

Getting Started

Audio & Xpdr Ctrl

FPI

Direct-To

Proc

Wpt Info

#### 1.1.2 GTN 635

69/69A datalink receiver.

The GTN 635 includes all of the features of the GTN 625, and also includes a TSO'd airborne VHF communications transceiver.

Pilots will enjoy the GTN 625 as a flexible and powerful navigator, especially when it is coupled with traffic, lightning detection, and weather interfaces. With the PC-based FDE prediction program, the GTN 625 may be used for oceanic

or remote operations. For the latest in graphic and text weather information, the GTN 625 can interface to the SiriusXM Weather Service via the Garmin GDL

#### 1.1.3 GTN 650

The GTN 650 includes all of the features of the GTN 625, and also includes a TSO'd airborne VHF communications transceiver and TSO'd airborne VOR/ Localizer and Glideslope receivers.

#### **About This Pilot's Guide** 1.2

#### **Conventions** 121

Bold text indicates a control. The **small right** knob is the smaller, inner knob of the two concentric rotary knobs on the lower, right corner of the bezel. The **large right** knob is the larger, outer knob.

Figure 1-1 Large/Small Concentric Knobs A graphic of a control on the side of the page refers to the control you should

Large, Outer Knob

Small, Inner Knob

Weather

Services/

System

#### Using the Touchscreen 1.2.2

use for the associated step as shown below.

Most of the controls are operated by touching the display. Highlighted icons and keys may be simply touched to make a selection. A list of menu items may be scrolled by touching the screen and retaining pressure while sliding your finger up or down. Map displays may be panned by touching the screen and retaining pressure while sliding your finger in the desired direction. Pinch-tozoom capability is available in software v6.20 or later.

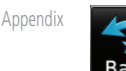

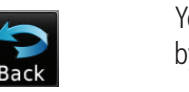

You can return to the previous page or exit the current function by touching the **Back** key.

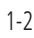

Terrain

Traffic

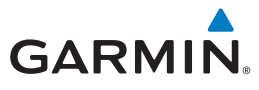

HOME

Quickly return to the Home page by pressing the **HOME** key. Press and Hold the **HOME** key to reach the Default Nav page.

Foreword

Getting

Started

Audio &

FPI

## 1.3 **Product Description**

This section provides an overview of the GTN 6XX product and a quick look at some important features. The GTN 6XX presents a full-color moving map with navigation information to the pilot through a large-format display. Controls are a combination of rotary knobs and push-keys on the bezel with the color display providing information as well as a touchscreen controls. The GTN 6XX has a 600 x 266 pixel, 4.9 inch diagonal LCD display.

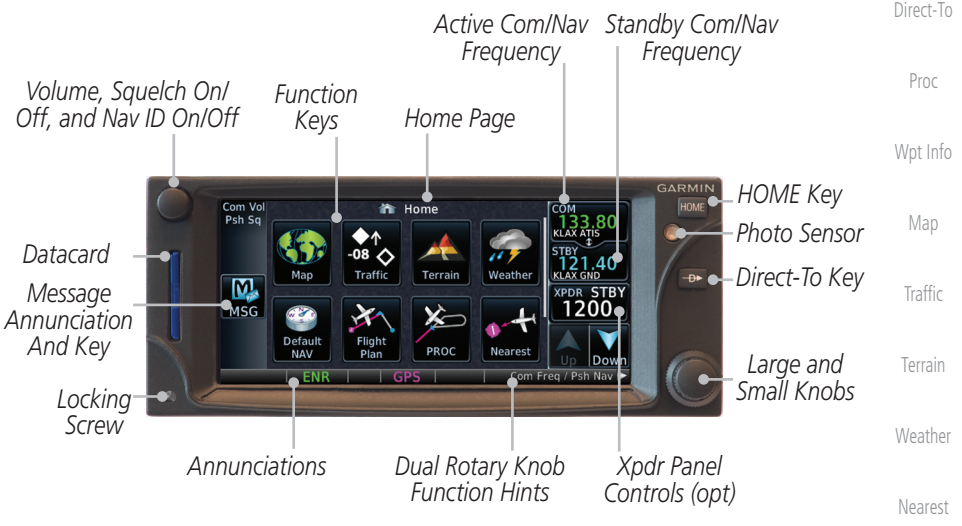

Figure 1-2 GTN 650 Front Panel

### 1.3.1 Datacard

The GTN 6XX uses a Secure Digital (SD) card or Flight Stream 510 to load utilities and store various types of data. The datacard is required for Terrain, FliteChart, and Chartview database storage and all database updates.

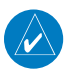

**NOTE: Do Not** remove or insert the datacard while in flight. Ensure the GTN 6XX is powered off before inserting or removing a datacard.

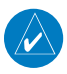

**NOTE**: For instructions on updating databases, refer to section 18.2.

Appendix

Messages

Services/

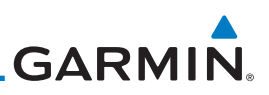

## 1.4 Unit Power Up

The GTN 6XX System is integrated with the aircraft electrical system and receives power directly from electrical busses. The GTN 6XX and supporting sub-systems include both power-on and continuous built-in test features that exercise the processor, memory, external inputs, and outputs to ensure safe operation.

### 1.4.1 Start-Up Screens

During system initialization, test annunciations are displayed. All system annunciations should disappear typically within the first 30 seconds after power-up. Upon power-up, key annunciator lights also become momentarily illuminated on the GTN 6XX display bezel.

The splash screen displays the following information:

- Copyright
- Database List and System version
  - Instrument Panel Self-Test

Current database information includes valid operating dates, cycle number, and database type. When this information has been reviewed for currency (to ensure that no databases have expired), the pilot is prompted to continue. Databases that are not current will be shown in amber.

During the startup process the user may be asked if they would like to update to newer databases. Additional information on database updates can be found in section 18.2, Database Information and Updates.

The COM and NAV radios, transponder controls, and GDL 88 control panel are displayed on the Start-Up screens. Some functions may be unavailable until after the databases are verified.

System

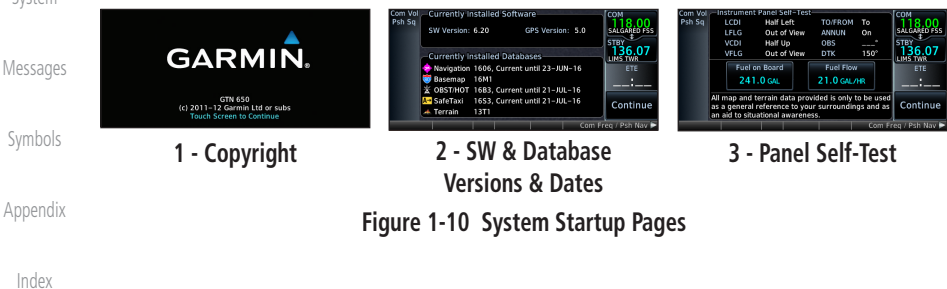

Foreword

Getting Started

Audio & Xpdr Ctrl

Com/Nav

FPL

Direct-To

Proc

Wpt Info

Map

Traffic

Terrain

Weather

Nearest

1-6

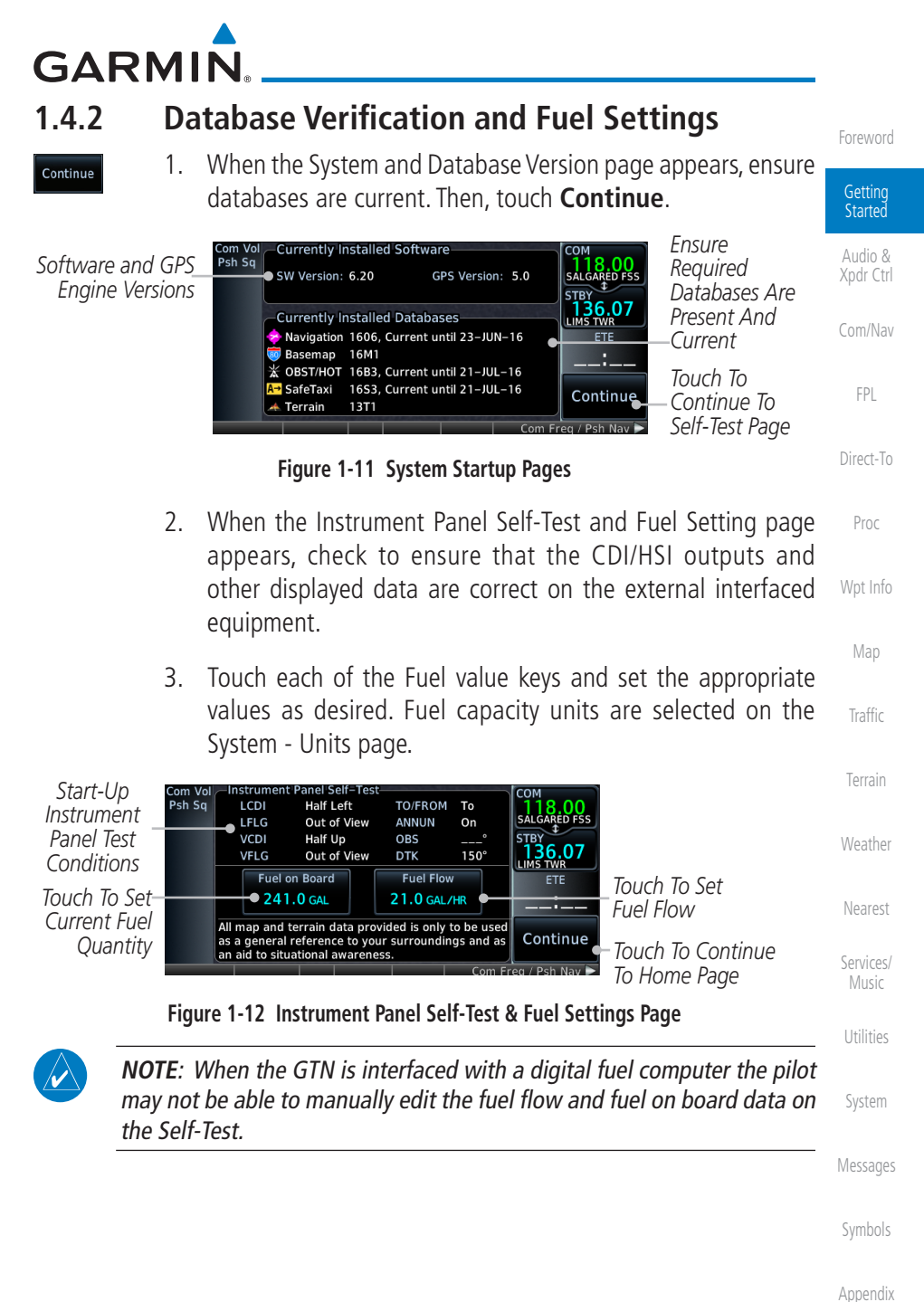

ripperior

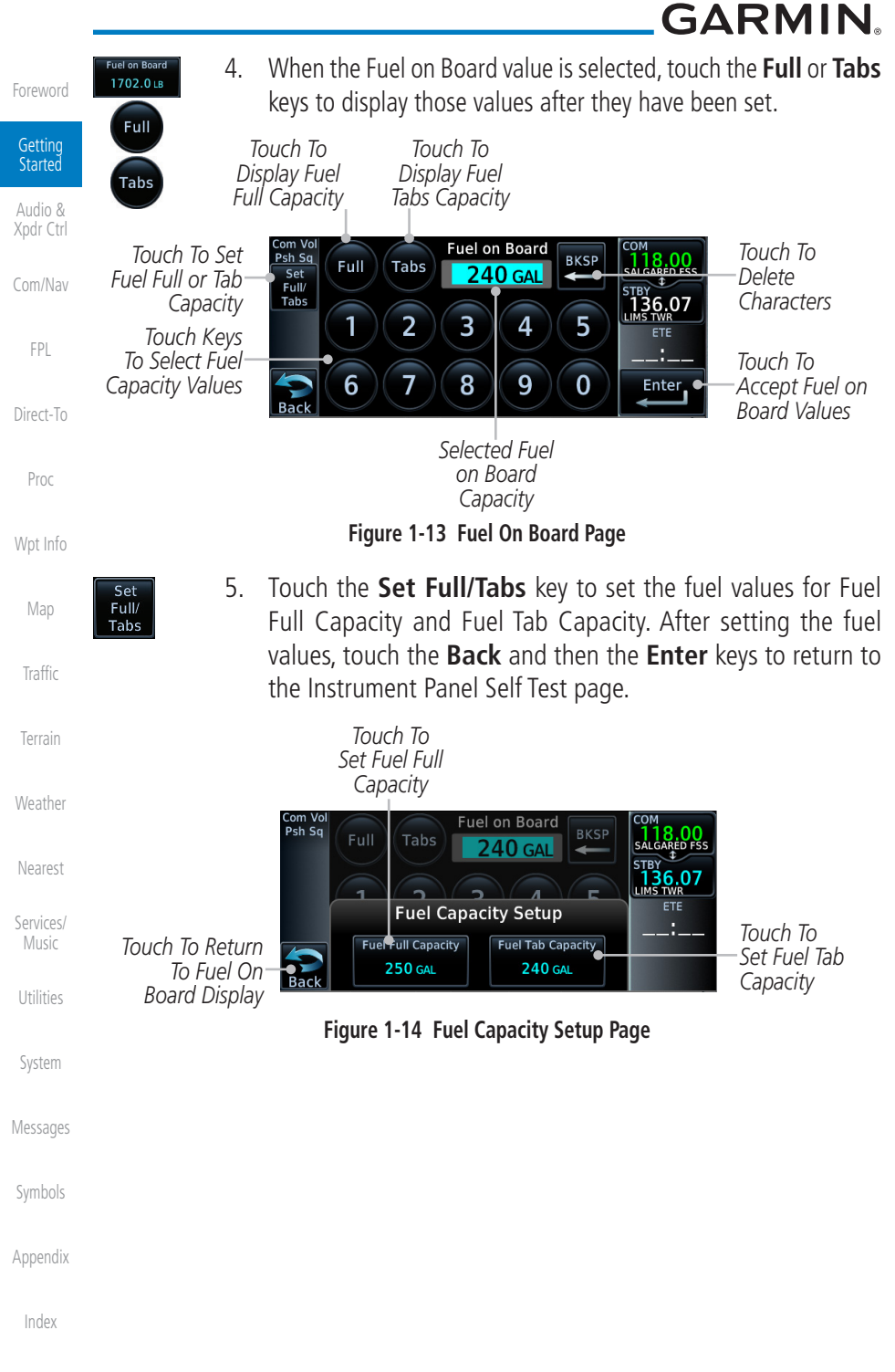

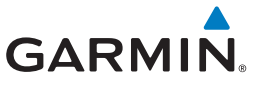

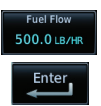

6. On the Instrument Panel Self Test page, touch the **Fuel Flow** key and then use the numeric keypad to set those values. Touch the **Enter** key after selecting the Fuel Flow values.

Started Com Vo Psh Sq Fuel Flow Touch To Selected Fuel BKSP **Ĭ**18.00 Delete 21.0 GAL/HR Audio & Flow Value 136.07 Xpdr Ctrl Characters Touch Keys To Select 2 3 5 1 4 Fuel Flow Values Touch To Touch To Cancel 7 8 9 6 0 Enter Accept Fuel Selection And Return Back Flow Values FPL To Previous Page Figure 1-15 Fuel Flow Setup Page Direct-To

Continue

7. After returning to the Instrument Panel Self-Test page and the fuel values have been set, touch the **Continue** key to advance to the Home page.

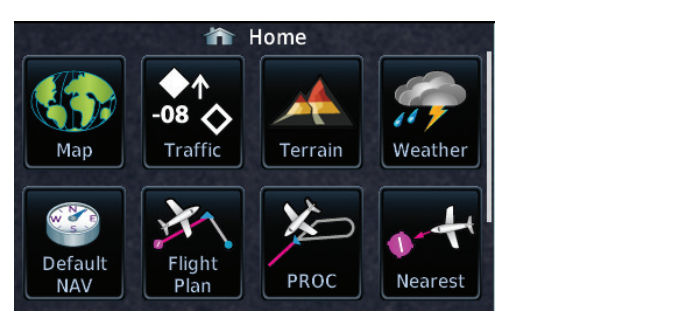

Figure 1-16 Home Page

Services/ Music

Getting

Proc

Traffic

Weather

Utilitie

System

Messages

Symbols

Appendix

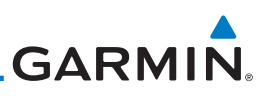

### 2.3 Telligence<sup>™</sup> Voice Command

Garmin's Telligence Voice Command voice recognition feature allows the pilot (and optionally copilot) to control the GTN 6XX connected to a GMA 350 using spoken commands. To activate Voice Recognition, push and hold the Push-to-Command (PTC) switch while speaking a command. When the Push-to-Command switch is released, the GTN 6XX and/or the audio panel will respond.

If a command is understood by the GMA, a positive acknowledgement chime will be played, and the relevant information will be displayed to reflect the change (if applicable). The pilot should verify that the correct response has occurred.

If a command is not understood by the GMA or the GTN is unable to complete the requested action, a negative acknowledge tone will be played. The pilot should repeat the command by using the Push-to-Command switch, or by manually using the GTN 6XX touch screen. In the event of any abnormal Voice Recognition operation, the front panel controls and touch screen may be used to override Voice Recognition and manually control the GTN 6XX.

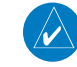

Weather

Nearest

Services/

Foreword

Audio & Xpdr Ctrl

FPI

Direct-To

Proc

Wpt Info

Traffic

Terrain

**NOTE:** If Telligence Voice Command malfunctions and needs to be disabled, remove power to the GMA 350 audio panel. This will force the audio panel into the fail-safe mode. The pilot will be able to communicate using the COM 2 radio only.

The available voice recognition commands are listed in *GTN 6XX/7XX Telligence Voice Command Guide*, P/N 190-01007-50.

Utilities

System

Messages

Symbols

Appendix

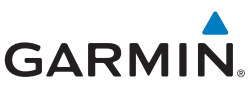

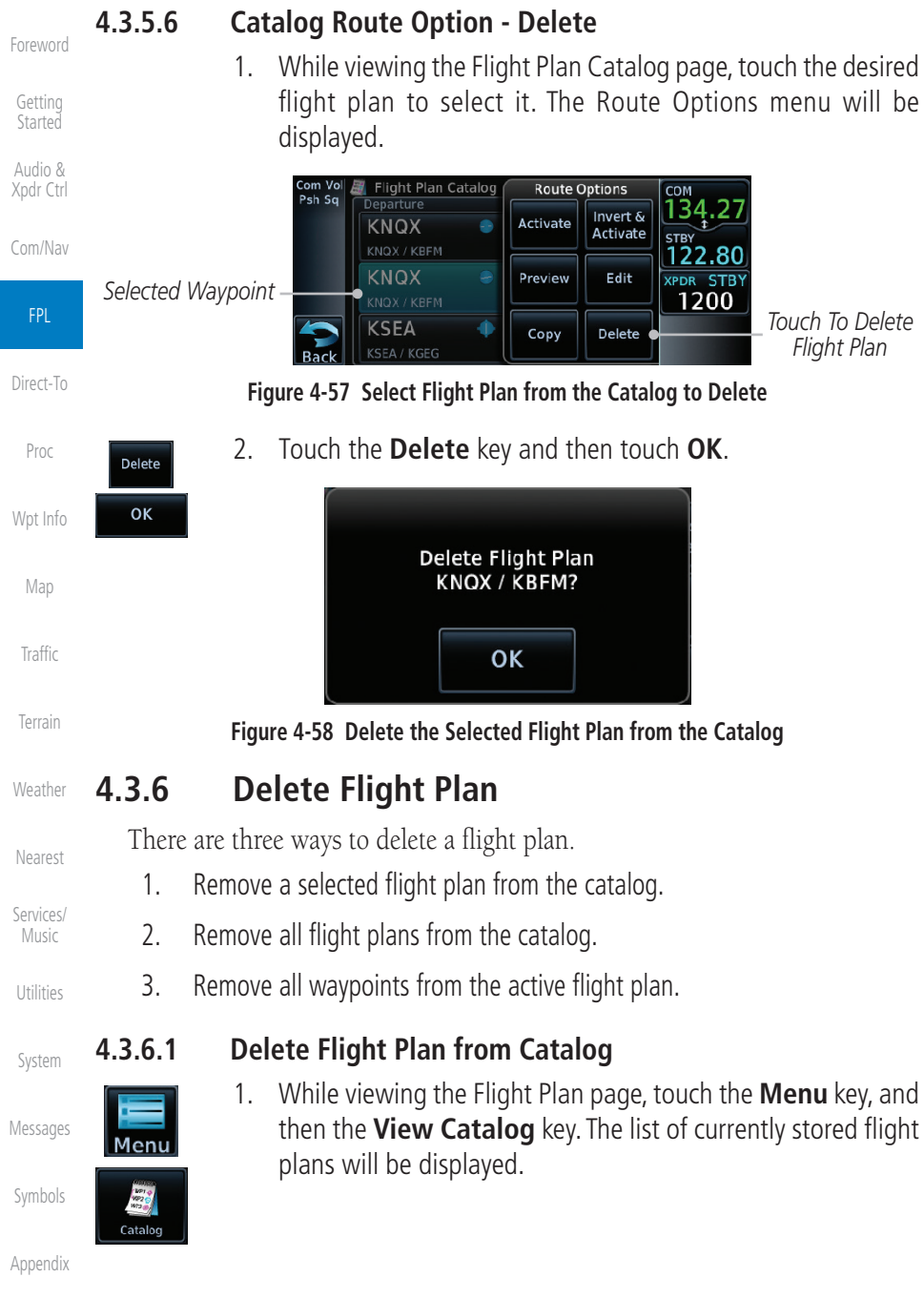

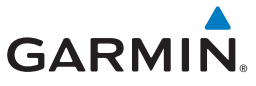

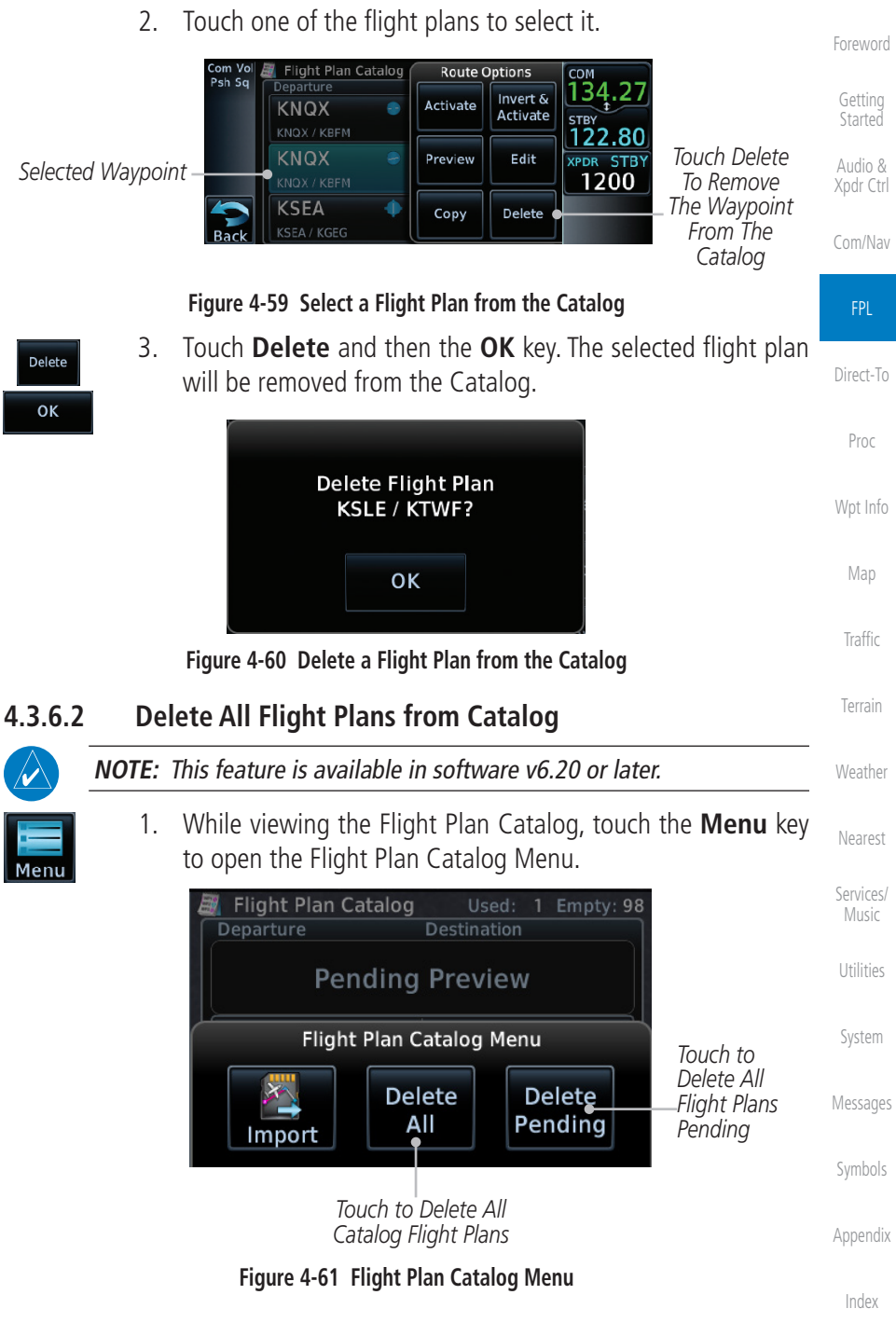

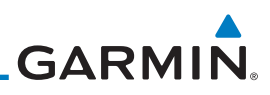

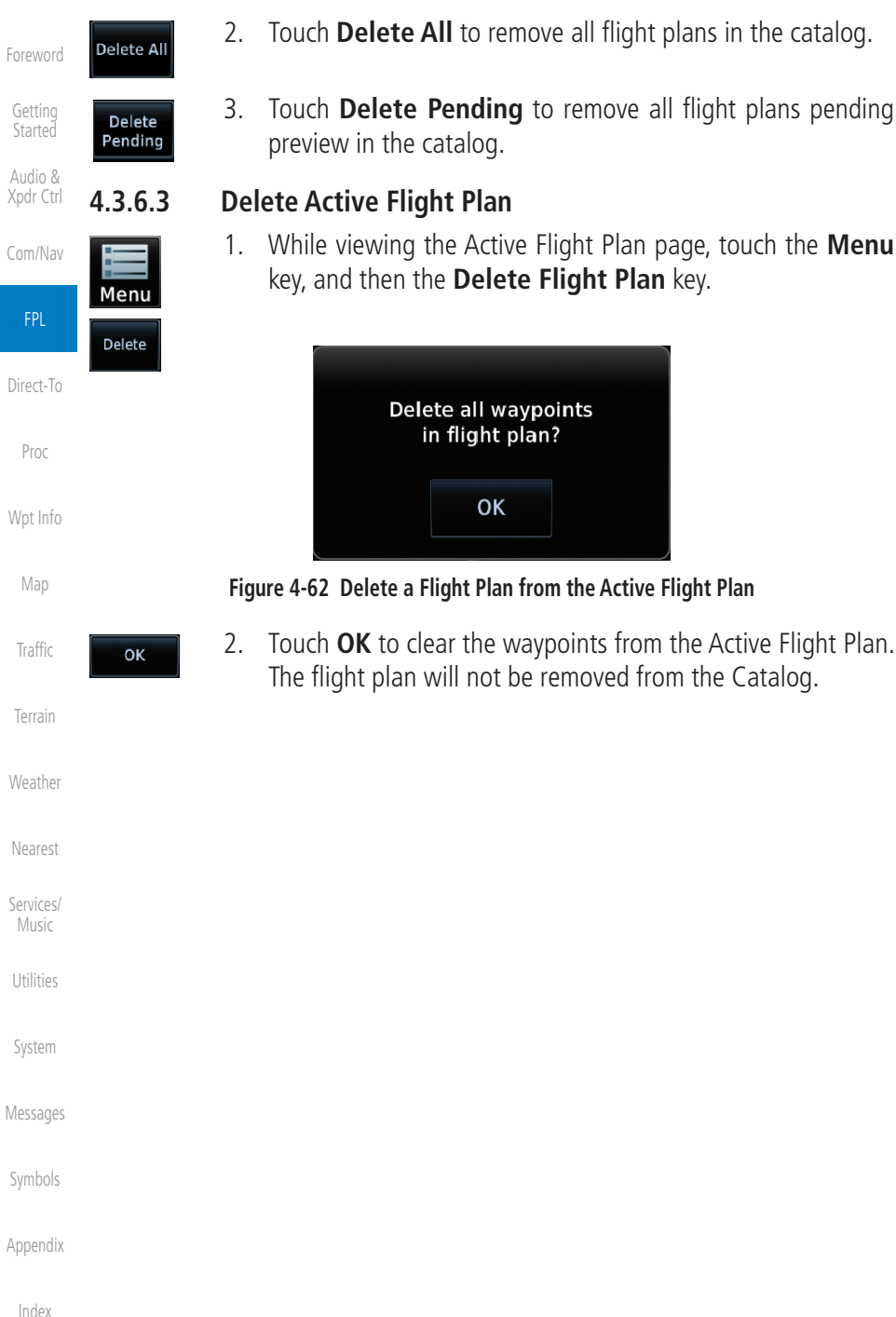

While viewing the Active Flight Plan page, touch the **Menu** key, and then the **Delete Flight Plan** key.

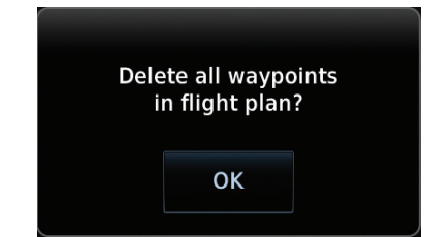

Figure 4-62 Delete a Flight Plan from the Active Flight Plan

Touch **OK** to clear the waypoints from the Active Flight Plan. The flight plan will not be removed from the Catalog.

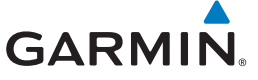

#### Import Flight Plans with a Datacard 4.6

Flight plans can be created on a computer using compatible flight planning software and saved to the datacard to be imported into the GTN. The imported flight plans can then be activated or stored to the flight plan catalog once they are previewed by the pilot.

Audio &

Direct-To

Proc

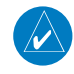

**NOTE:** Flight plans over 99 waypoints long are truncated at 99 waypoints and the last waypoint in the imported/uploaded flight plan may not be the destination airport.

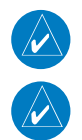

**NOTE:** This feature is available in software v5.10 and later.

**NOTE:** The flight plan file format used by the GTN is different than the file format used by the GNS 400W/500W Series navigators.

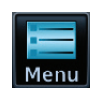

While viewing the Flight Plan page, touch the **Menu** key and 1. then the **Catalog** key to display the Flight Plan Catalog.

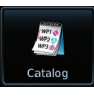

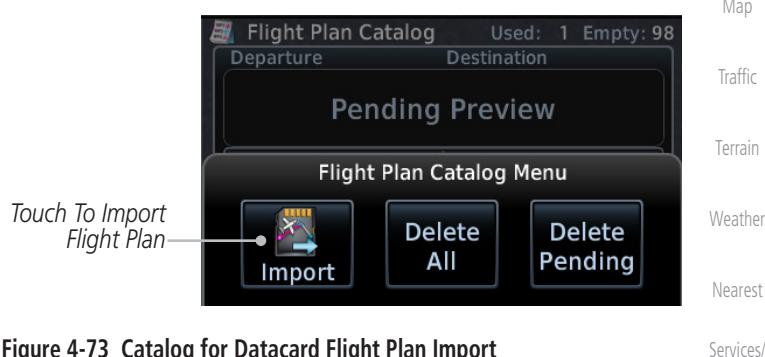

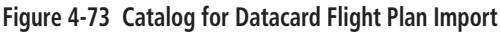

System

Messages

Appendix

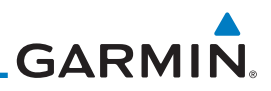

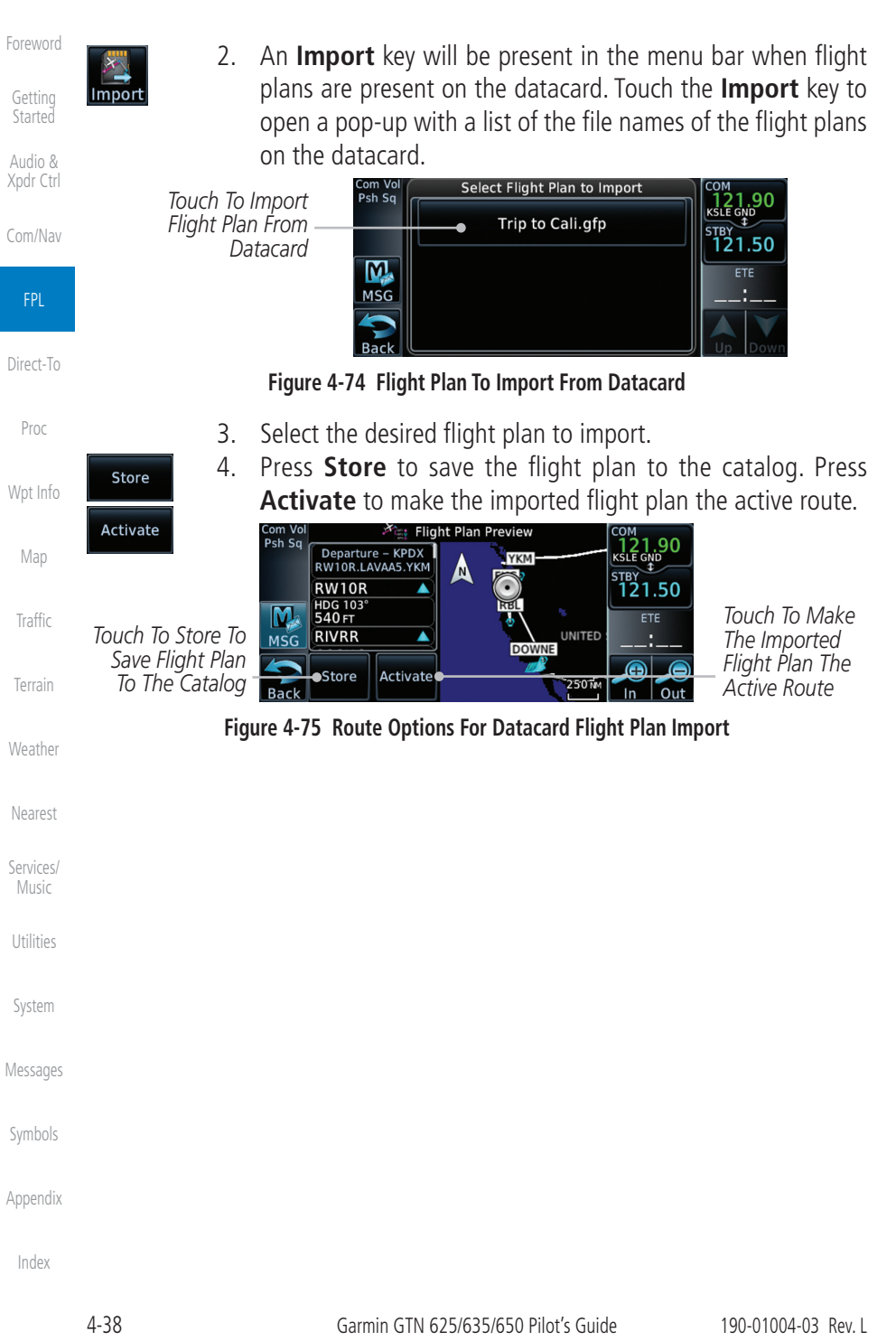

## GARMIN. 5.2 Direct-To a Flight Plan Waypoint

The Direct-To selection is not available for all flight plan entries. Some flight plans entries including holds and course reversals cannot be selected for Direct-To. Instead, select the associated waypoint for the Direct-To function.

Foreword

Getting Started

FPL

Direct-To

Proc

Traffic

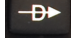

1. Press the Direct-To key on the right side of the unit.

FPL

2. Touch the **FPL** tab on the left side of the Direct-To window.

Flight Plan Tab-

| Psh Sq | Uaypoint        | KPBI<br>Palm Beach Inti                                            | СОМ<br>134.27<br>STBY       | Flight Plan                                       |
|--------|-----------------|--------------------------------------------------------------------|-----------------------------|---------------------------------------------------|
| Cancel | FPL<br>NRST APT | KTMB<br>Kendall Tamlami Executive<br>KMTH<br>Florida Keys Marathon | 125.90<br>XPDR STBY<br>1200 | Waypoint List<br>_Touch Waypoint<br>Key To Select |

Figure 5-4 Direct-To Flight Plan Leg Selection

 Touch the leg of your flight plan you want to use. The Direct-To Waypoint page will display information about the selected flight plan waypoint.

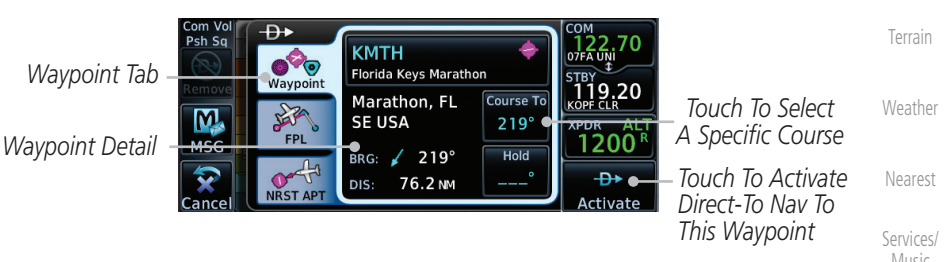

Figure 5-5 Selected Direct-To Flight Plan Leg

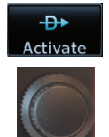

5.

course.

4. Touch the **Activate** key or press the **small right** knob to activate the selection.

The Map page will now be displayed with the new Direct-To

Messages

Utilities

System

Symbols

Appendix

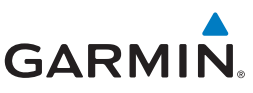

#### 6.9 Radius-to-Fix (RF) Approaches

RF legs associated with RNAV RNP 1.0 non-AR (Approval Required) approaches are supported by the GTN in v6.00, or later, when approved by the installation.

- AC 90-101A defines RF leg as "a constant radius circular path, around a defined turn center, that starts and terminates at a fix. An RF leg may be published as part of a procedure."
- Flying the RF leg of an approach is similar to flying a DME arc approach. All GTN annunciations and indications are identical whether flying DME arcs or RF legs with the GTN.
  - RF legs may have a larger or smaller radius than DME arcs.
  - Unlike DME arcs, RF legs are not based on a VOR.

the approach prior to the FAF are removed.

• Refer to the aircraft AFMS for specific details regarding RF legs for a specific aircraft.

#### Vectors to Final 6.10

With "Vectors-To-Final" (VTF) selected, the CDI needle remains off center until you're established on the final approach course. With the approach activated, the Map Page displays an extension of the final approach course in magenta (remember, magenta is used to depict the active leg of the flight plan) and "vtf" appears as part of the active leg on the Map page (as a reminder that the approach was activated with vectors-to-final).

Messages

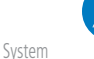

**NOTE:** In software v6.00 and later, all waypoints along the final approach course, including waypoints before the FAF, are included in the flight plan and the final approach course to the FAF is activated.

**NOTE:** In software v5.13 and earlier, once VTF is activated all waypoints in

Foreword

Audio & Xpdr Ctrl

FPI

Direct-To

Wpt Info

Weather

Terrain

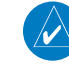

Appendix

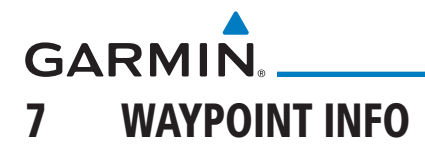

The Waypoint Info function allows you to view information about the selected waypoint. The Waypoint Info page can be reached from the Home page, selected from a flight plan, or selected from the Nearest page.

| 😽 Waypoint Info                           | Com/Nav            |
|-------------------------------------------|--------------------|
| Airport INT VOR VRP                       | FPL                |
| Touch The Key To Display<br>Waypoint Type | Direct-To          |
| NDB User WPT WPT WPTs                     | Proc               |
| Figure 7-1 Waypoint Info Page             | Wpt Info           |
|                                           | Мар                |
|                                           | Traffic            |
|                                           | Terrain            |
|                                           | Weather            |
|                                           | Nearest            |
|                                           | Services/<br>Music |
|                                           | Utilities          |
|                                           | System             |
|                                           | Messages           |
|                                           | Symbols            |
|                                           | Appendix           |
|                                           | Index              |

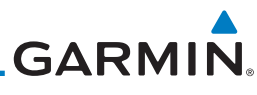

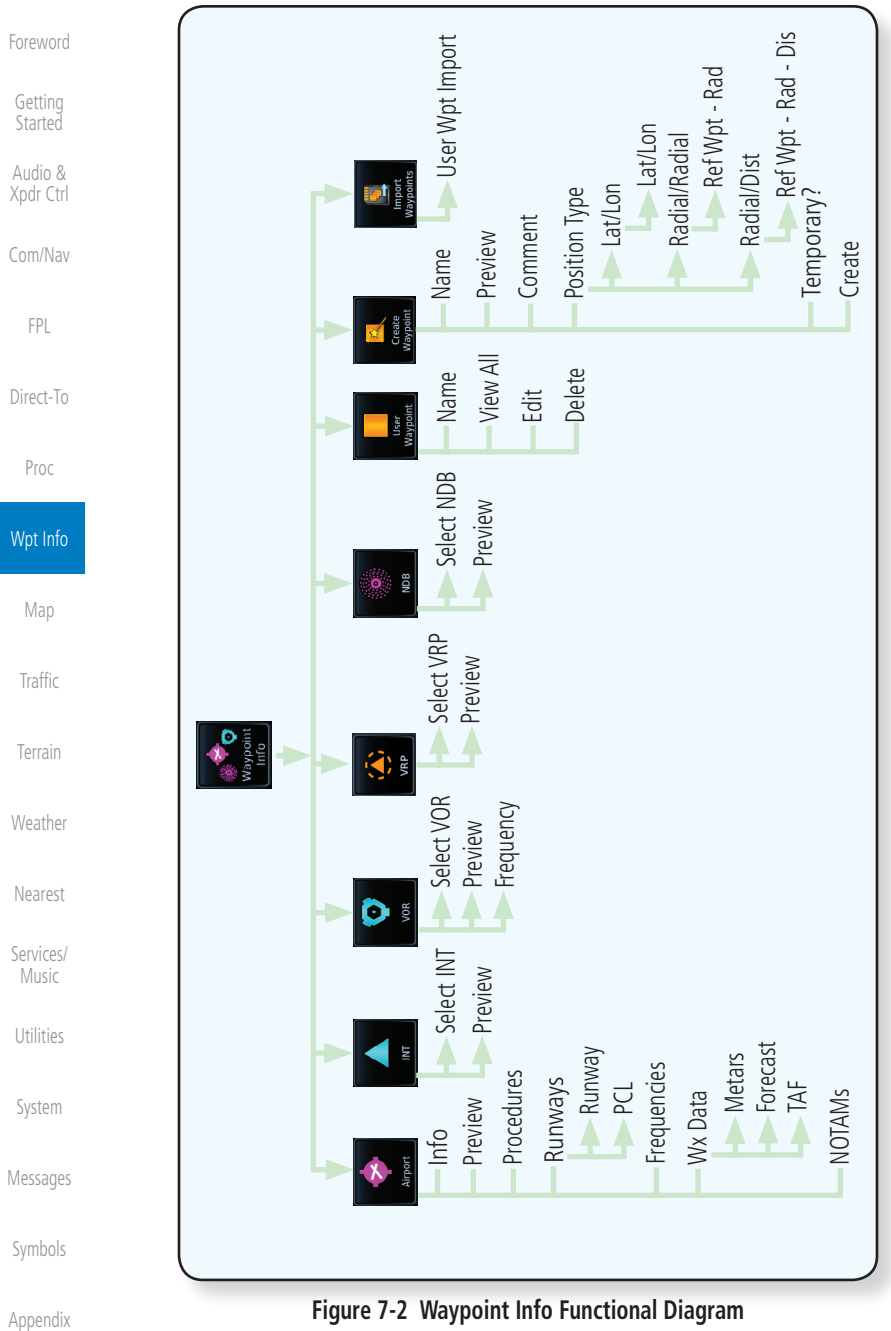

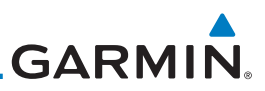

### 7.5

**VRP** 

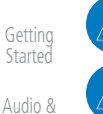

NOTE: This feature is available in software v6.20 or later.

**NOTE:** Visual Reporting Point database coverage is not available in all regions.

FPI

Direct-To

Proc

Wpt Info

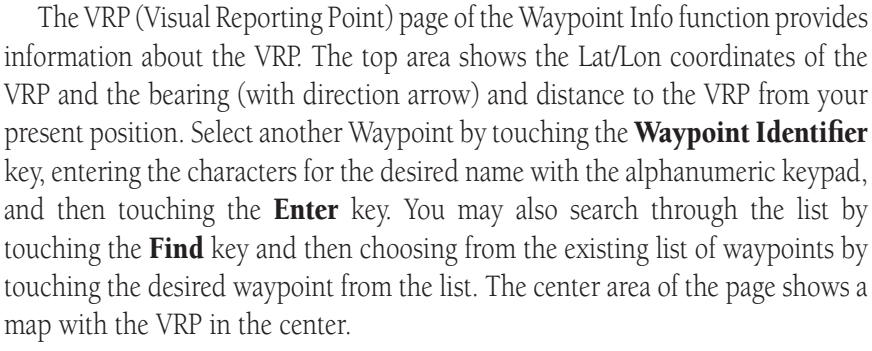

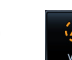

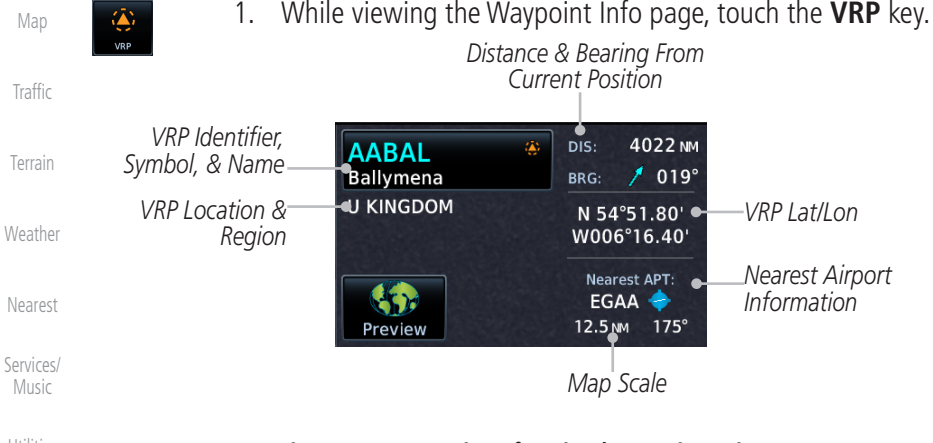

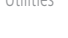

#### System

Figure 7-18 Waypoint Info - Visual Reporting Point

Use the **In** and **Out** keys to zoom in and out on the map. You 2. can touch the map window and while lightly pressing the display, drag your finger to move the map view.

Appendix

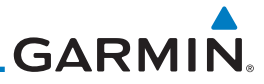

| Foreword             | 7.7.5            | Delete All User Waypoints                                                                                       |
|----------------------|------------------|----------------------------------------------------------------------------------------------------|
| Getting              | User<br>Waypoint | 1. While viewing the Wapoint Info page, touch the <b>User</b><br><b>Waypoint</b> Key.                           |
| Audio &<br>Xpdr Ctrl | View List        | 2. Touch the <b>View List</b> key and then touch the <b>Menu</b> key to open the User Waypoints Menu.           |
| Com/Nav              |                  | User Waypoints Menu                                                                                             |
| FPL                  |                  | Filter<br>All<br>Oelete All                                                                                     |
| Direct-To            |                  | Touch To Filter Touch To Doloto All Usor                                                                        |
| Proc                 |                  | Waypoints to Delete Waypoints                                                                                   |
|                      |                  | Figure 7-22 User Waypoints Menu                                                                                 |
| Wpt Info             | Filter<br>All    | 3. Touch the <b>Filter</b> key to select which type of user waypoints to delete: All, Basic, or Mark On Target. |
| Мар                  | Delete All       | 4. Touch the <b>Delete All</b> key to delete all of the user waypoints.                                         |
| Traffic              |                  |                                                                                                    |
| Terrain              |                  |                                                                                                    |
| Weather              |                  |                                                                                                    |
| Nearest              |                  |                                                                                                    |
| Services/<br>Music   |                  |                                                                                                    |
| Utilities            |                  |                                                                                                    |
| System               |                  |                                                                                                    |
| Messages             |                  |                                                                                                    |
| Symbols              |                  |                                                                                                    |
| Appendix             |                  |                                                                                                    |
| Index                |                  |                                                                                                    |
|                      | 7-16             | Garmin GTN 625/635/650 Pilot's Guide 190-01004-03 Rev. L                                                        |

#### GARMIN ΜΑΡ 8

The Map page is used to provide situational awareness in flight. The Map page can display the following information:

- Airports, NAVAIDs, airspace, airways, land data (highways, cities, lakes, rivers, borders, etc.) with names
- Wind direction and speed
- Icons for enabled map features
- Aircraft icon (with the nose representing present position)
- Nav range ring
- Flight plan legs

Topography scale

Topography data

Audio &

Proc

Services/

System

Messages

Appendix

Index

- NEXRAD (or Precip) Weather (Opt.)
- Terrain Overlay
- Traffic Overlay
- Direct-To • Fuel range ring (software v6.00 or later)
- Track vector (SW v6.20 or later)

Wpt Info Active Flight Map Menu TRK GSLDB сом Psh Sq 351° 1800 FT 136.97 Plan Leg Options Map <sup>STBY</sup> 118.20 North Indicator Men N Aircraft Symbol M Map Orientation TRKUP Traffic (Present Position) 1200 MSG Back to Range Keys Previous Page 130 KT 110 NM Back In Out Touch to Zoom In and Out Nav Range Ring Map Scale Weather

Figure 8-1 Map Page Description

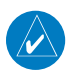

**NOTE:** The electronic map is an aid to navigation and is designed to facilitate the use of authorized government charts, not replace them. Land and water data is provided only as a general reference. The accuracy of the land and water data is not suitable for use as a primary source of navigation and should only be used to supplement official government charts and notices.

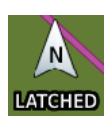

The following information describes the ownship symbol behavior in a helicopter that does not have a source of magnetic heading information connected to the GTN. When greater than 15 knots groundspeed the map is oriented either north up with ownship oriented to its current track or track up. When less than 15 kts groundspeed, the directional ownship icon is replaced with a non-directional icon because it can't be determined if the rotorcraft is going sideways or backwards. The map will continue to orient to the current track if the map is selected

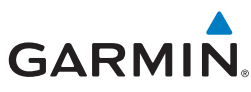

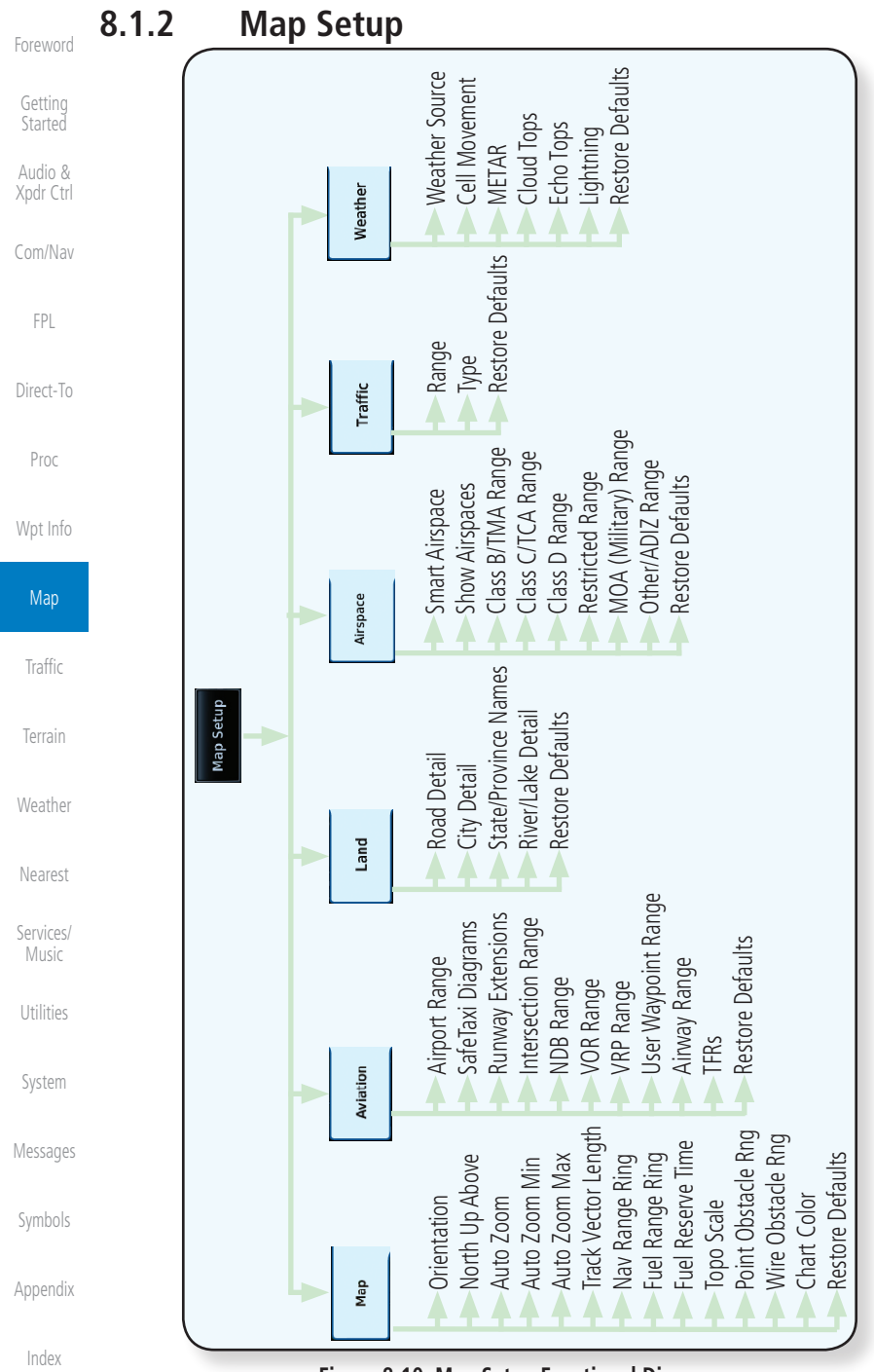

#### Figure 8-10 Map Setup Functional Diagram

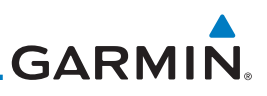

#### 8.1.2.1 Map

Getting

Audio & Xpdr Ctrl The Map option defines the behavior and display of information on the Map page such as: Orientation, North Up Above, Auto Zoom, Nav Range Ring, Topo Scale, Obstacle Range, and Restore Defaults. The default values are shown in **bold** type.

| Feature              | Selection                                                                                                    |
|----------------------|----------------------------------------------------------------------------------------------------|
| Orientation          | North Up, <b>Track Up</b> , Heading Up                                                                                                    |
| North Up Above       | Off, 10 NM, 15 NM, 25 NM, <b>40 NM</b> , 50 NM, 75 NM,<br>100 NM, 150 NM, 250 NM                                                                                                    |
| Auto Zoom            | Off, <b>On</b>                                                                                                    |
| Auto Zoom Min        | 250 ft, 400 ft, 500 ft, 750 ft, 1000 ft, 1500 ft, 2500 ft,<br>0.5 NM, 0.75 NM, 1 NM, <b>1.5 NM</b> , 2.5 NM, 4 NM, 5<br>NM, 7.5 NM, 10 NM, 15 NM, 25 NM, 40 NM, 50 NM,<br>75 NM, 100 NM, 150 NM, 250 NM, 400 NM |
| Auto Zoom Max        | 250 ft, 400 ft, 500 ft, 750 ft, 1000 ft, 1500 ft, 2500 ft,<br>0.5 NM, 0.75 NM, 1 NM, 1.5 NM, 2.5 NM, 4 NM, 5 NM,<br>7.5 NM, 10 NM, 15 NM, <b>25 NM</b> , 40 NM, 50 NM,<br>75 NM, 100 NM, 150 NM, 250 NM, 400 NM |
| Track Vector Length  | OFF, 30 SEC, 60 SEC, 2 MIN, 5 MIN, 10 MIN, 20 MIN                                                                                                    |
| Nav Range Ring       | Off, <b>On</b>                                                                                                    |
| Fuel Range Ring      | Off, On                                                                                                    |
| Fuel Reserve Time    | 30 MIN, <b>45 MIN</b> , 60 MIN, 90 MIN                                                                                                    |
| Topo Scale           | Off, On                                                                                                    |
| Point Obstacle Range | Off, 4 NM, <b>5 NM</b> , 7.5 NM, 10 NM, 15 NM                                                                                                    |
| Wire Obstacle Range  | Off, 1 NM, <b>1.5 NM</b> , 2.5 NM                                                                                                    |
| Restore Defaults     | Returns values to original factory settings                                                                                                    |

Table 8-1 Map Setup Map Options

Messages

System

Symbols

Appendix

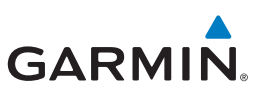

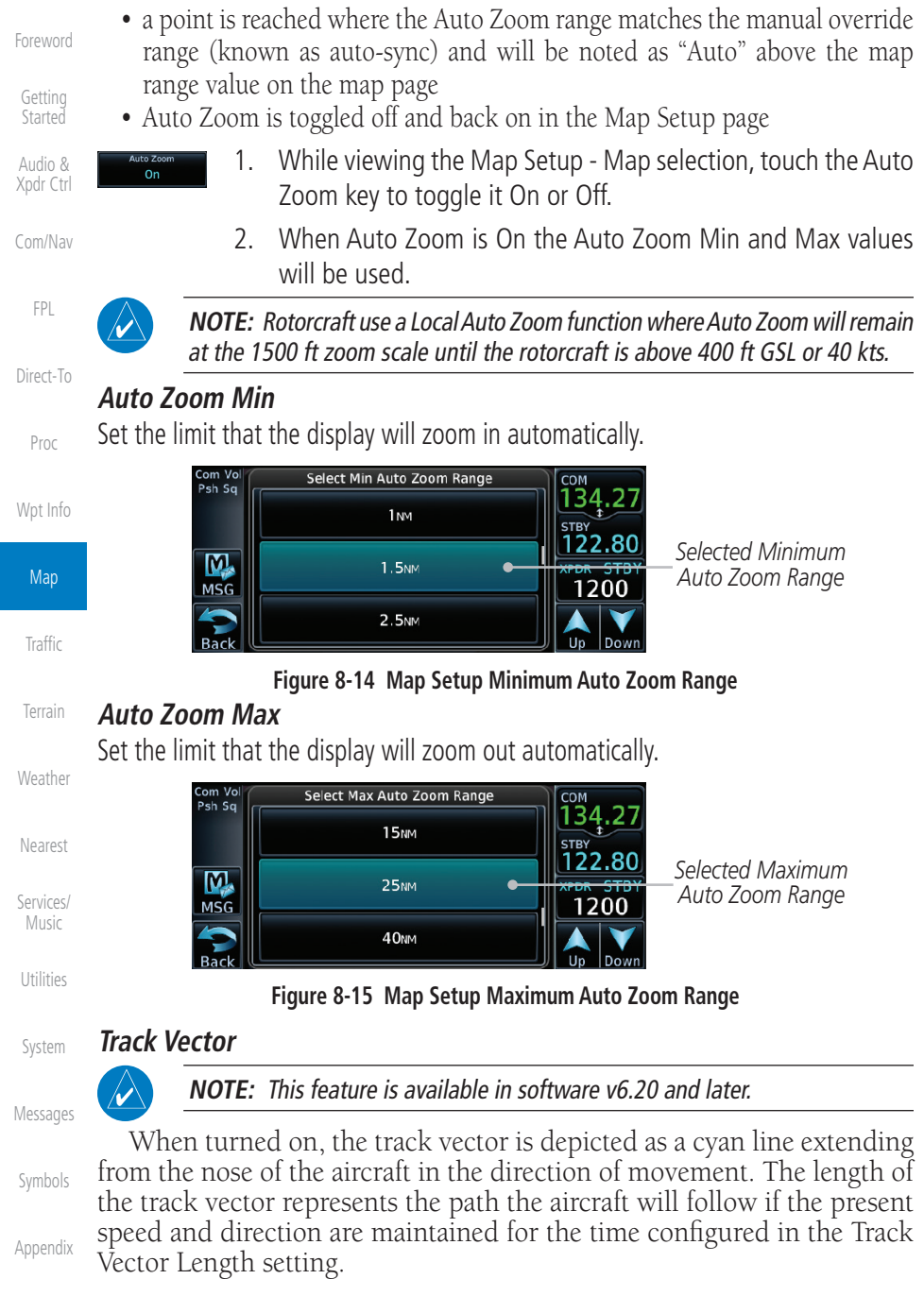

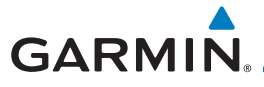

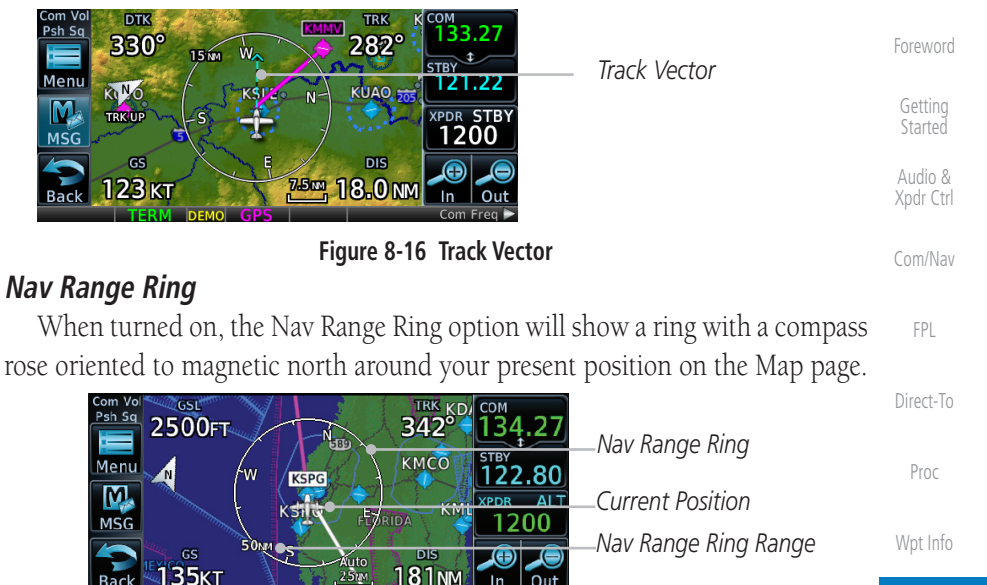

Figure 8-17 Nav Range Ring

#### Fuel Range Ring

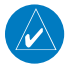

**NOTE:** This feature is available in software v6.00 and later.

When interfaced with a fuel computer, the GTN can display a fuel range ring which shows an estimate of the remaining flight distance at the current fuel consumption rate and groundspeed. If either fuel quantity or fuel flow sensor data is not received, the GTN will use the Fuel on Board or Fuel Flow values on the Utilities – Fuel Planning page. If both fuel quantity and fuel flow are not received by the GTN, the Fuel Range Ring will be removed. A dashed green circle indicates the selected range to reserve fuel. A solid yellow circle indicates the total endurance range.

|                                                  | —Total Endurance Range | System   |
|--------------------------------------------------|------------------------|----------|
|                                                  | – Total Endurance Time |          |
| A /w 20+46                                       | Time To Reserve Fuel   | Messages |
|                                                  | -Range To Reserve Fuel | Symbols  |
| GS 200 м S DIS DIS DIS DIS DIS DIS DIS DIS DIS D |                        | Appendix |
| Eiguro 9 19 Eucl Dango Din                       | ~                      | Index    |

Figure 8-18 Fuel Range Ring

Map

Traffic

Weather

Services/

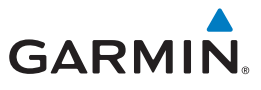

### 8.1.2.2 Aviation

The Aviation group selection from the Map Setup Page Menu allows you to customize the display of Active Flight Plan, Active Flight Plan Waypoints, Airport size range, SafeTaxi information, Runway Extensions, Intersection/NDB locations, VOR locations, Airspace Detail, and TFR icons on the Map page. The feature will be shown at map ranges of the selected value and lower. The options for each feature are shown in the following table. The default values are shown in **bold** type.

| Feature                                                      | Selection                                                                                                    |
|--------------------------------------------------------------|----------------------------------------------------------------------------------------------------|
| Airport Range                                                | Off, 7.5 NM, 10 NM, 15 NM, <b>25 NM</b> , 40 NM, 50 NM, 75 NM, 100 NM, 150 NM                                    |
| Heliports (Optional)                                         | Off, <b>On</b>                                                                                                   |
| SafeTaxi Diagrams                                            | Off, 1000 ft, 1500 ft, 2500 ft, 0.5 NM, 0.75 NM, <b>1 NM</b> , 1.5 NM                                            |
| Runway Extensions                                            | Off, 1 NM, 1.5 NM, 2.5 NM, 4 NM, <b>5 NM</b>                                                                     |
| Intersection Range                                           | Off, 0.75 NM, 1 NM, 1.5 NM, 2.5 NM, <b>4 NM</b> , 5 NM, 7.5 NM, 10 NM                                            |
| NDB Range                                                    | Off, 0.75 NM, 1 NM, 1.5 NM, 2.5 NM, 4 NM, <b>5 NM</b> , 7.5 NM, 10 NM                                            |
| VOR Range                                                    | Off, <b>10 NM</b> , 15 NM, 25 NM, 40 NM, 50 NM, 75 NM,<br>100 NM                                                 |
| VRP Range                                                    | Off, 0.75 NM, 1 NM, 1.5 NM, 2.5 NM, <b>4 NM</b> , 5 NM, 7.5 NM, 10 NM                                            |
| User Wpt Range                                               | Off, 0.75 NM, 1 NM, 1.5 NM, 2.5 NM, 4 NM, <b>5 NM</b> , 7.5 NM, 10 NM, 15 NM, 25 NM, 40 NM, 50 NM, 75 NM, 100 NM |
| Airspace Detail                                              | None, Least, Less, <b>Normal</b> , More, Most                                                                    |
| Airway Range                                                 | 2.5 NM, 4 NM, 5 NM, 7.5 NM, 10 NM, 15 NM, <b>25 NM</b>                                                           |
| TFR                                                          | Off, On                                                                                                    |
| Restore Defaults Returns values to original factory settings |                                                                                                    |
|                                                              | Table 8-6 Map Setup Aviation Options                                                                             |

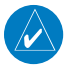

**NOTE:** The term "intersection range" means any GPS waypoint included in the navigation database, and includes waypoints that may not be intersections of two VOR radials.

Index

Appendix

Audio &

Com/Nav

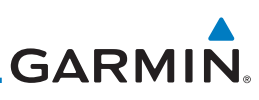

| Foreword           | Map Page Field Type             |                                 |  |
|--------------------|---------------------------------|---------------------------------|--|
| oremore            | Blackout Mode                   | Utilities - Utilities Page      |  |
| Getting<br>Started | DFLT NAV - Default Navigation   | Checklist - Checklist Page      |  |
| Audio &            | Flight Plan - Flight Plan Page  | Fuel PLAN - Fuel Planning Page  |  |
| Kpdr Ctrl          | Map - Map Page                  | SCHED MSG - Scheduled Messages  |  |
| Com/Nav            | Nearest - Nearest Page          | Trip PLAN - Trip Planning Page  |  |
|                    | NEAR APT - Nearest Airport Page | VCALC - VCALC Page              |  |
| FPL                | PROC - Procedures Page          | User FREQ - User Frequencies    |  |
|                    | Approach - Approach Page        | WPT INFO - Waypoint Information |  |
| Direct-10          | Arrival - Arrival Page          | Weather - Weather Page          |  |
| Proc               | Departure - Departure Page      | CNXT WX - Connext WX Page       |  |
|                    | Backlight - Backlight Page      | FIS-B WX - FIS-B Weather Page   |  |
| Wpt Info           | Services - Services Page        | Stormscope - Stormscope Page    |  |
| Мар                | Traffic - Traffic Page          | SiriusXM WX - Sirius XM WX Page |  |
| wap -              | Terrain - Terrain Page          | OFF - Do Not Display Page Field |  |

Traffic

Terrain

Weather

Nearest

Services/

Music

System

Messages

Table 8-16 Map Page Field Types of Information

### 8.1.4 Map Detail

The Map Detail feature allows four levels of decluttering to remove map information. The declutter level is displayed in the **DCLTR** key. There are four levels of decluttering. Level 0 shows the most detail and level 3 shows the least detail.

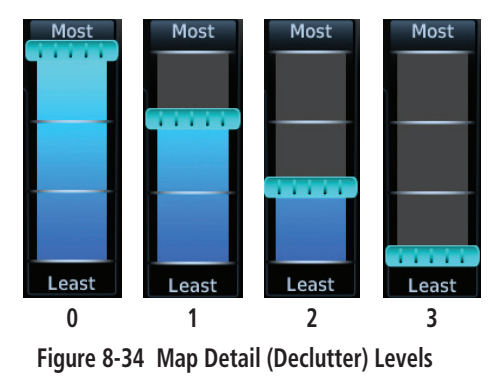

Appendix

Symbols

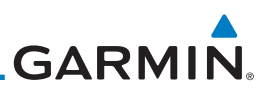

## 8.6 Map Symbols

Getting

Audio & Xpdr Ctrl Various symbols are used to distinguish between waypoint types. The identifiers for any on-screen waypoints can also be displayed. Special-use and controlled airspace boundaries appear on the map, showing the individual sectors in the case of Class B, Class C, or Class D airspace. The following symbols are used to depict the various airports and navaids on the Map Page:

| Com/Nav   |          |                                                                         |
|-----------|----------|-------------------------------------------------------------------------|
|           | Symbol   | Description                                                             |
| FPL       | ٠        | Airport with hard surface runway(s); Serviced, Primary runway shown     |
| Direct-To | 0        | Airport with hard surface runway(s); Non-Serviced, Primary runway shown |
| Proc      | •        | Airport with soft surface runway(s) only, Serviced                      |
| Wpt Info  | 0        | Airport with soft surface runway(s) only, Non-Serviced                  |
| Мар       | 0        | Unknown Airport                                                         |
| Traffic   | R        | Restricted (Private) Airfield                                           |
| Terrain   | $\wedge$ | Intersection                                                            |
| Weather   | Ø        | VOR                                                                     |
| Nearest   | <b>O</b> | VORTAC                                                                  |
| Services/ | Ο        | VOR/DME                                                                 |
| Music     |          | TACAN                                                                   |
| Utilities | 0        | DME                                                                     |
| System    | ۲        | NDB                                                                     |
| Messages  |          | Locator Outer Marker                                                    |
| Symbols   | 0        | Heliport                                                                |
| Appendix  |          | User Waypoint                                                           |
| Index     | <b>(</b> | VRP                                                                     |

#### Table 8-18 Map Symbols

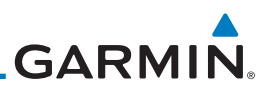

## 8.7.2 Hot Spot Information

Hot Spots can contain more information about the area that can be displayed when shown. To view more information touch the Hot Spot on the moving map.

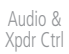

Com/Nav

FPL

Direct-To

Proc

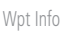

Man

Traffic

#### Terrain

Weather

Nearest

Services/

IVIUSIC

Utilities

System

Messages

Symbols

Appendix

Index

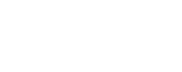

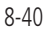

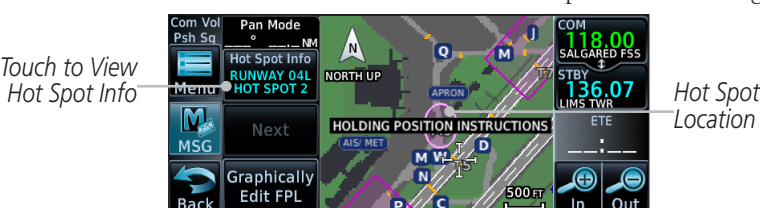

Figure 8-47 SafeTaxi Hot Spot Detail and Outline

## 8.7.3 SafeTaxi<sup>®</sup> Cycle Number and Revision

The SafeTaxi database is revised every 56 days. SafeTaxi is always available for use after the expiration date. When turning on the GTN 6XX, the Power-up Page indicates whether the databases are current, out of date, or not available. The Power-up Page shows the SafeTaxi database is current when the "SafeTaxi Expires" date is shown in white. When the SafeTaxi cycle has expired, the "SafeTaxi Expires" date appears in yellow. The message "unknown" appears in white if no SafeTaxi data is available on the database card.

The SafeTaxi Region, Version, Cycle, Effective date and Expires date of the database cycle can also be found on the System - System Status page. SafeTaxi information appears in white and yellow text. The EFFECTIVE date appears in white when data is current and in yellow when the current date is before the effective date. The EXPIRES date appears in white when data is current and in yellow when expired. SafeTaxi REGION NOT AVAILABLE appears in white if SafeTaxi data is not available on the database card.

## GARMIN. 8.8 Flight Plan Depiction

When a flight plan is present, it will be depicted on the GTN maps.

Flight plan leg colors are used to indicate past, active, or future flight plan segments. A thin light gray line indicates a previous flight plan segment. A bold magenta line indicates an active flight plan segment for which the navigator is providing guidance. A bold white line indicates future flight plan segments. Missed approach procedures are depicted with a thin white line to indicate that they are an upcoming segment of the flight plan, but will not become navigable without the pilot specifically activating the missed approach procedure.

Flight plan labels are white boxes with black borders and black text to indicate they are fixes in the flight plan. If the waypoint is the ative waypoint in the flight plan, the border and text are magenta.

All holding patterns and procedure turns are depicted with the same coloration as all other flight plan segments. Entries are depicted with segmented arrows to indicate which direction in which the course guidance will be given. This is used for both hold entry and procedure turn course reversals. Once a hold becomes active the entry guidance is removed from the map and only the active hold is depicted.

Headings to fly are depicted as directional arrows with spaces between them and the label "Vectors" or "MANSEQ" to indicate what the pilot might expect while flying the heading depicted. "MANSEQ" is "Manual Sequencing" abbreviated and denotes that the procedure is complete upon reaching that heading and that no other guidance will be given from the navigator without pilot interaction.

The following illustrates the flight plan segments as presented on the GTN maps.

Foreword

Started Audio & Xpdr Ctrl Com/Nav FPL Direct-To

Proc

Wpt Info

Мар

Traffic

Weather Nearest Services/ Music Utilities

System

Messages

Symbols

Appendix

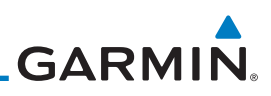

GTN provides guidance in the hold at WIGAN intersecction Getting N ANOPE Audio & Xpdr Ctrl ATE PKWY FPL Direct-To KROW Proc Wpt Info 0 1.5 NM

Figure 8-48 Active Hold

In this case the teardrop entry for the hold at WIGAN is being depicted. Upon reaching the holding fix inbound, the entry arrows will be removed from the map and the dotted holding pattern will become active with magenta arrows.

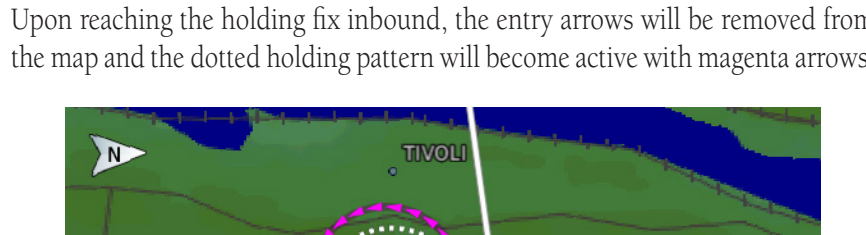

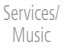

Traffic

Terrain

Weather

Nearest

System

Messages

Symbols

Appendix

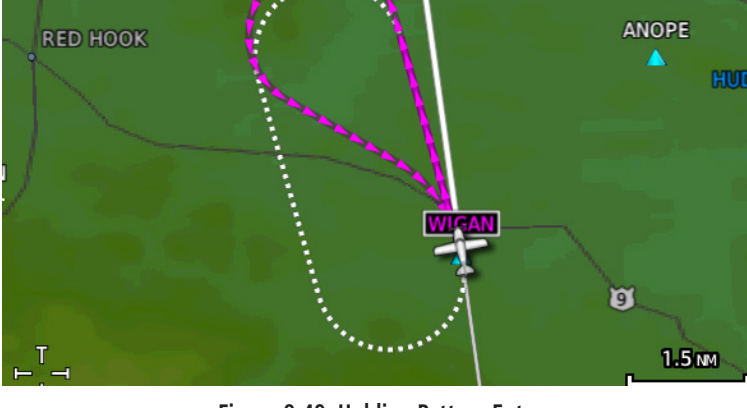

Figure 8-49 Holding Pattern Entry

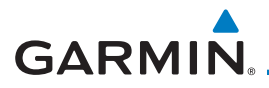

The active flight plan leg is WARIC to WHATE as indicated by the magenta line to the magenta labeled waypoint.

EAV

Figure 8-50 Active and Future Flight Plan Segments

The active leg is the course to OCITY intersection. After OCITY the flight plan depicts a turn to 100° for vectors.

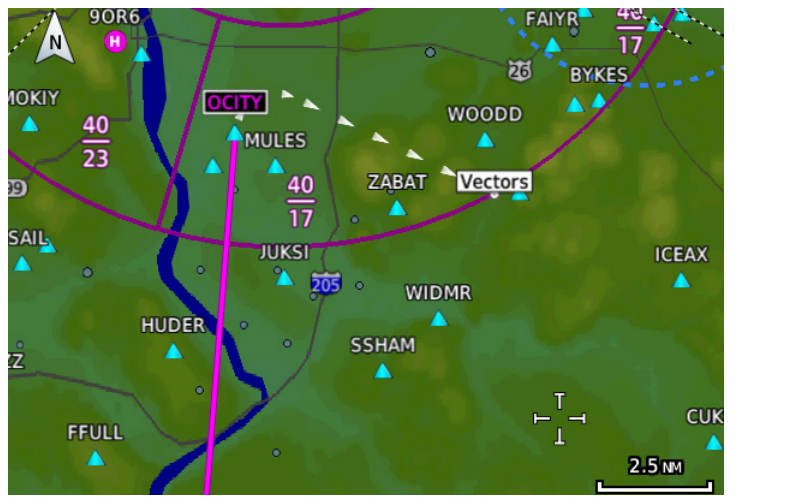

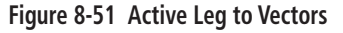

Symbols

Getting

Audio &

FPL

Direct-To

Proc

Wpt Info

Traffic

Weather

Nearest

Services/

System

Messages

Appendix

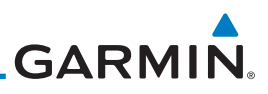

Foreword

Getting

Audio & Xpdr Ctrl

Com/Nav

FPL

Direct-To

Proc

Wpt Info

Traffic

Terrain

Weather

Nearest

Services/

System

Messages

Symbols

Previous legs are light gray, active leg is magenta.

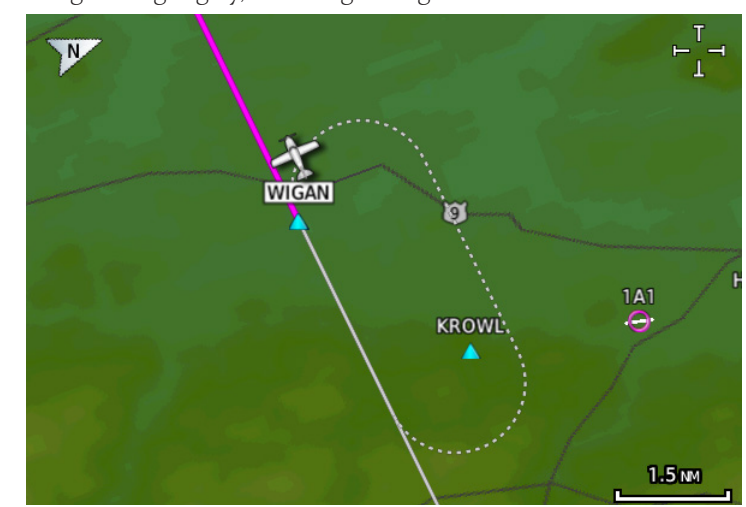

#### Figure 8-52 Exiting the Hold

The leg outbound from LOS is active and indicates a procedure turn. When inbound from the procedure turn the inbound segment will become active and LSO will still be the active waypoint.

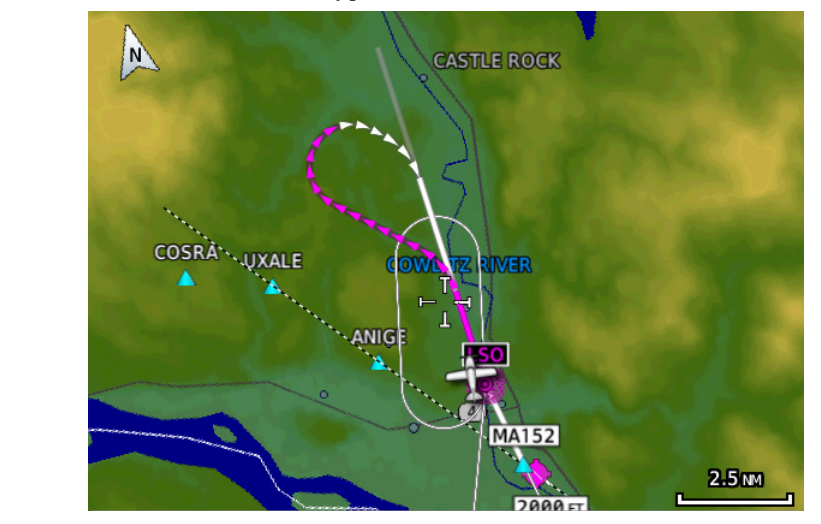

Figure 8-53 Active Procedure Turn

Appendix

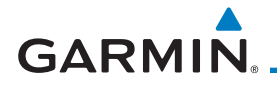

A flight plan along T295 with previous, the active leg, and the future legs depicted.

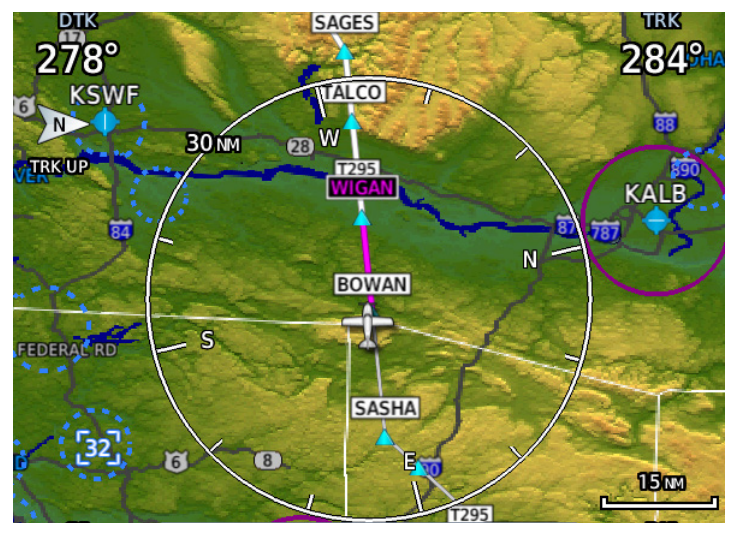

Figure 8-54 Past, Active, and Future Flight Plan Segments

Active Heading Leg

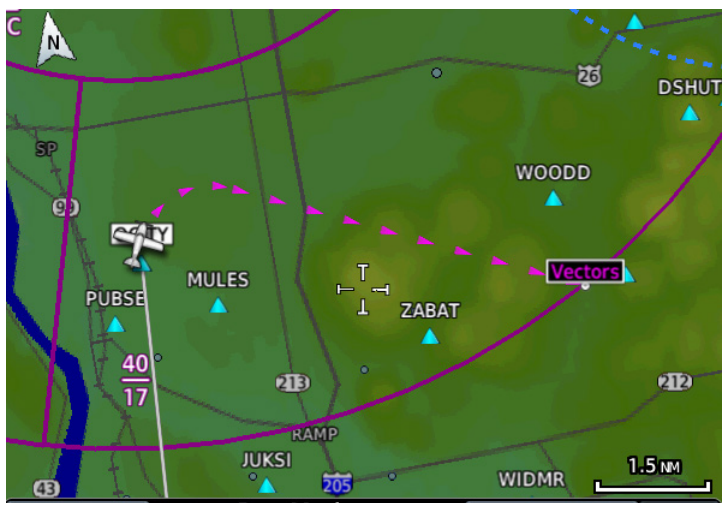

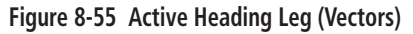

Audio & Xpdr Ctrl

Getting

Com/Nav

FPL

Direct-To

Proc

Wpt Info

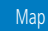

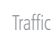

Terrain

Weather

Nearest

Services/

Utilities

System

Messages

Symbols

Appendix

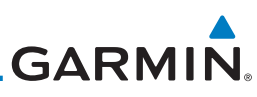

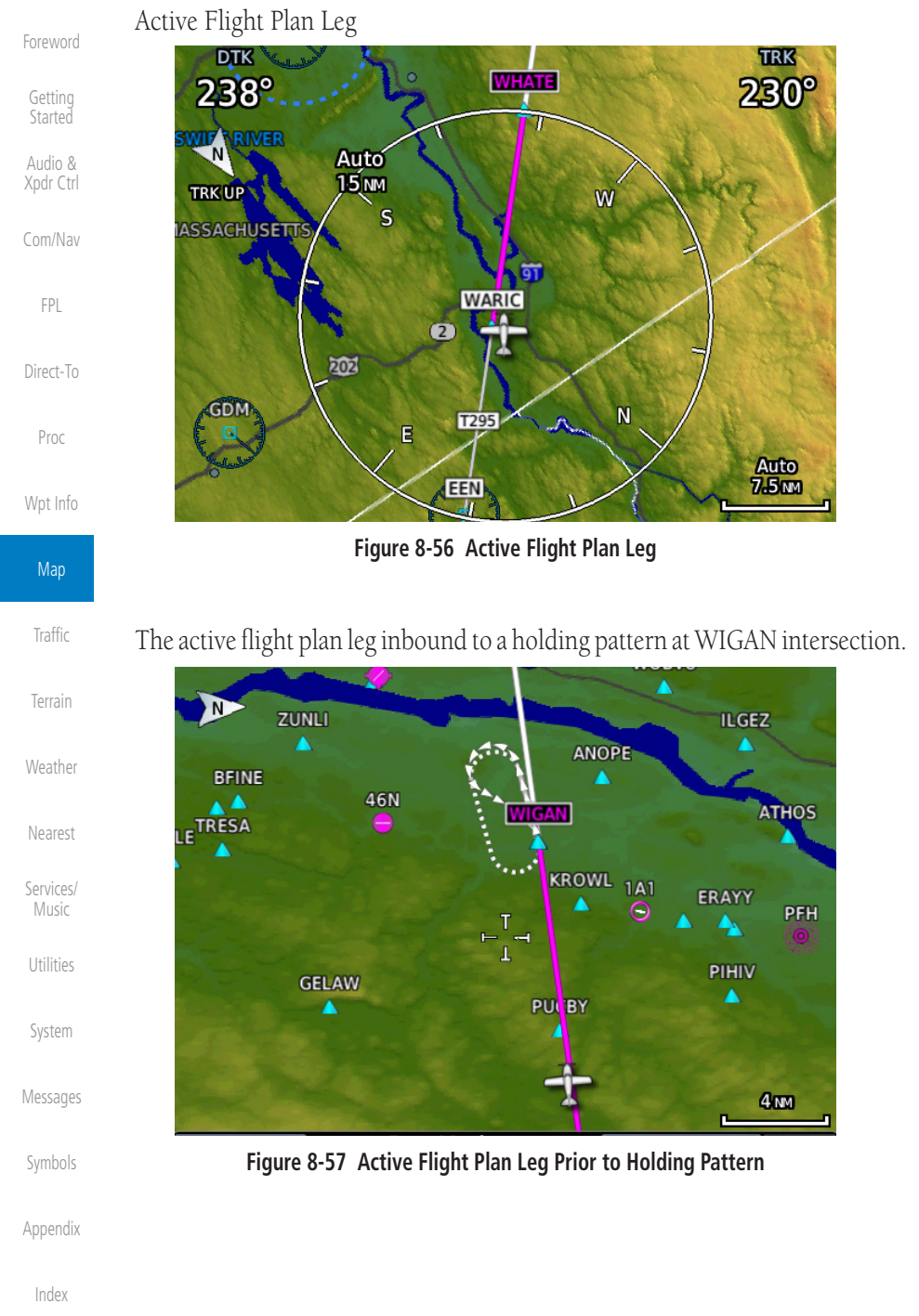

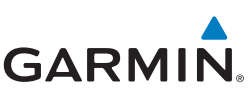

### **10.2** General Database Information Garmin TAWS and HTAWS use terrain and obstacle information supplied by

Getting Started

Audio & Xpdr Ctrl

Com/Nav

V

**NOTE:** The data contained in the terrain and obstacle databases comes from government and private agencies. Garmin accurately processes and cross-validates the data, but cannot guarantee the accuracy and completeness of the data.

government and private sources. The data undergoes verification by Garmin to

confirm accuracy of the content. However, the displayed information should

never be understood as being all-inclusive. Pilots must familiarize themselves

Direct-To

### 10.2.1 Database Versions

with the appropriate charts for safe flight.

The version and area of coverage of each terrain/obstacle database is shown on the System-System Status page. Databases are checked for integrity at powerup. If a database is found to be missing and/or deficient, the TAWS/HTAWS system fails the self-test and displays the TAWS/HTAWS system failure message.

### 10.2.2 HTAWS Database Requirements

To function properly, HTAWS requires the use of databases specific to helicopters and HTAWS. The databases required are:

- 2.5 arc-second Terrain Database
- Helicopter Obstacle Database
- Helicopter Navigation Database

### 10.2.3 Database Updates

For information on how to update databases, see section 18.2, Database Information and Updates.

System Nessages

Symbols

Appendix

Index

Proc

Мар

Traffic

Terrain Weather

Services/

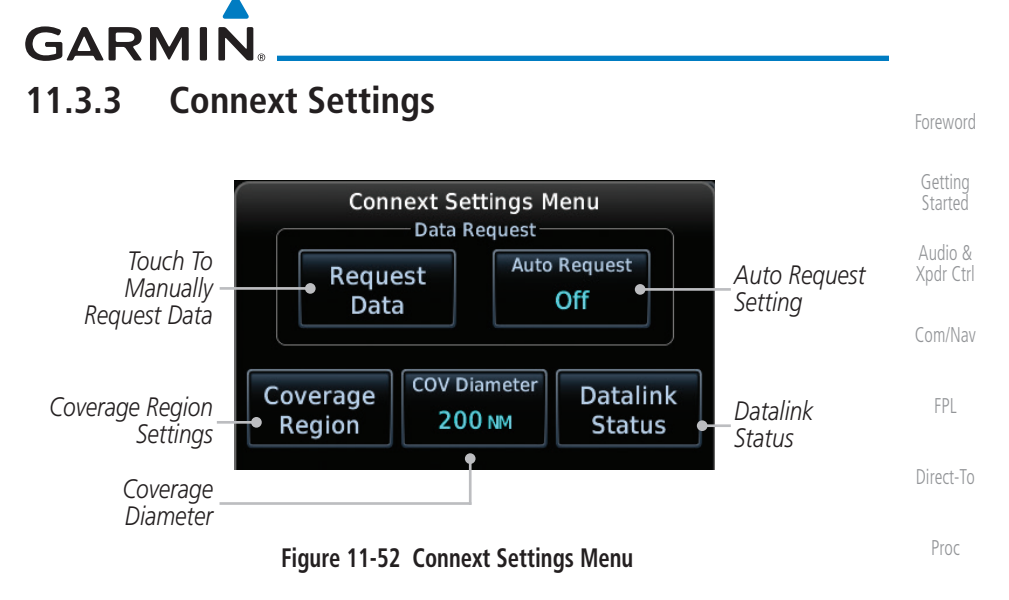

#### 11.3.3.1 Connext Data Request

It is necessary to request the downloading of weather products. Requests can be sent manually or set to automatically update at a selected rate. The Connext weather data may be updated at any time regardless of the automatic update timing by selecting a Manual Request. When multiple requests are made, some products are merged with the old data (SIGMETs/AIRMETs, TAFs, TFRs, and METARs), but the old data of other products is discarded.

 Request Data
 1. While viewing the Connext Settings Menu, touch the Request Data key to manually request data.
 Nearest

 Auto Request Off
 2. Touch the Auto Request key to set the Auto Request Period.
 Services/Music

 Image: Note: Auto Request can only be enabled on the GTN directly connected to the GSR 56.
 Utilities

190-01004-03 Rev. L

Traffic

Terrain

Messages

Appendix

# GARMIN. 12 NEAREST

The Nearest function provides detailed information for the 25 nearest airports, VORs, VRPs, NDBs, Intersections and User waypoints within 200 NM of your current position. In addition, the Nearest pages include the five nearest Flight Service Station (FSS) and center (ARTCC/FIR) points of communication and alert you to any Special Use (SUA) or Controlled Airspace you may be in or near.

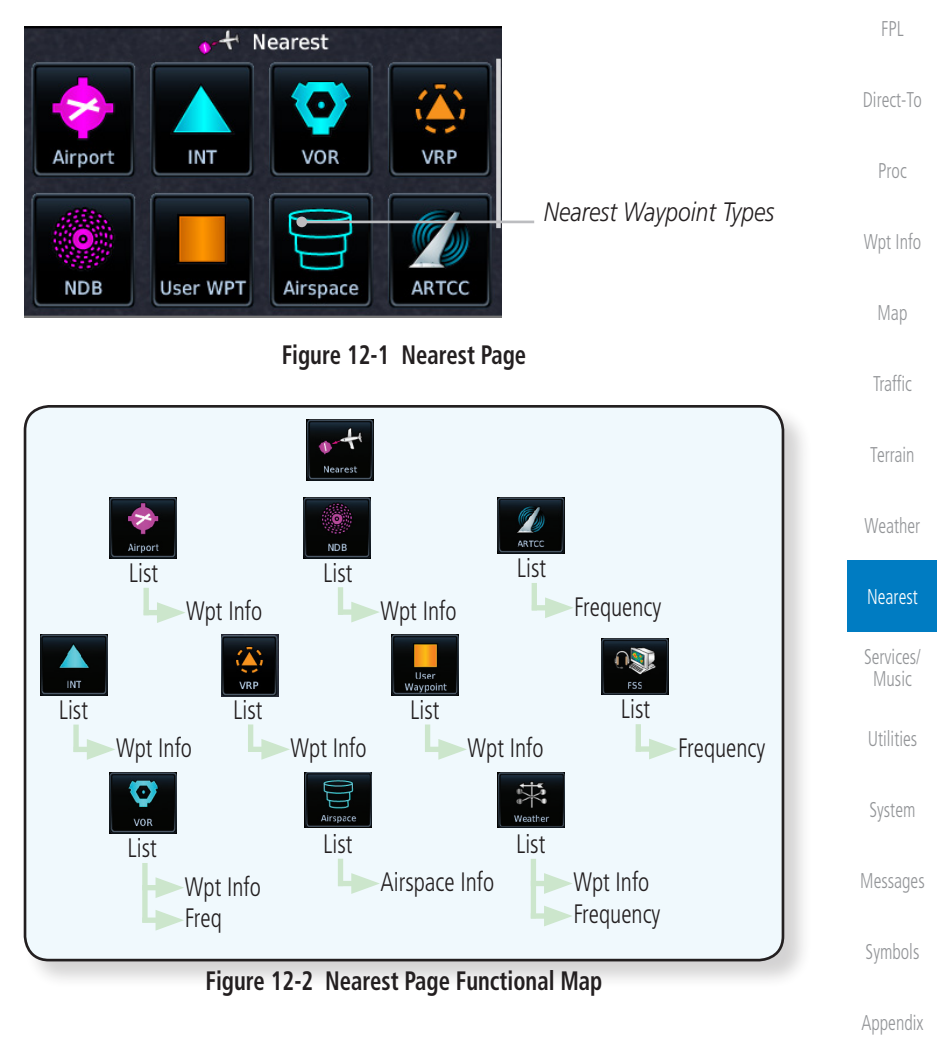

Index

12-1

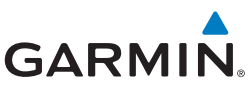

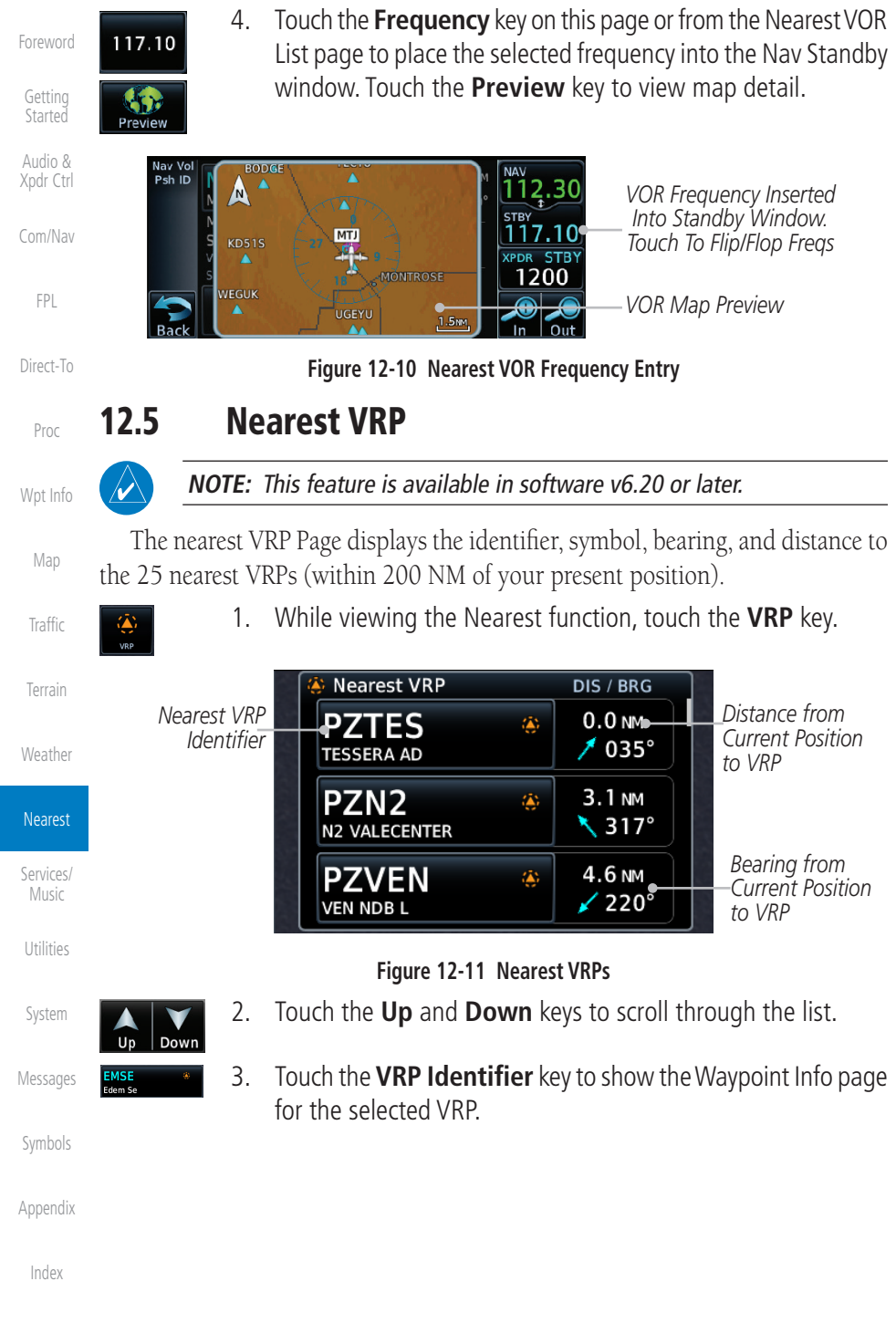

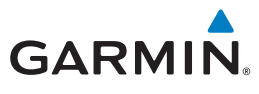

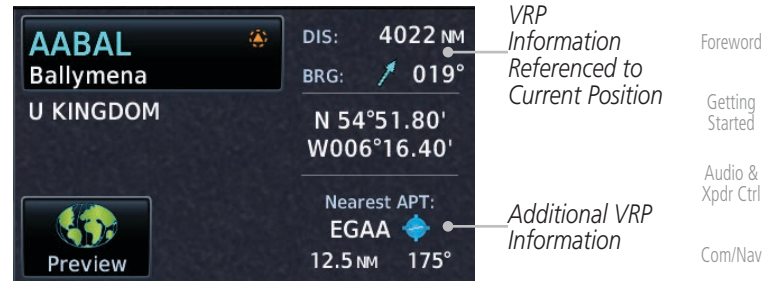

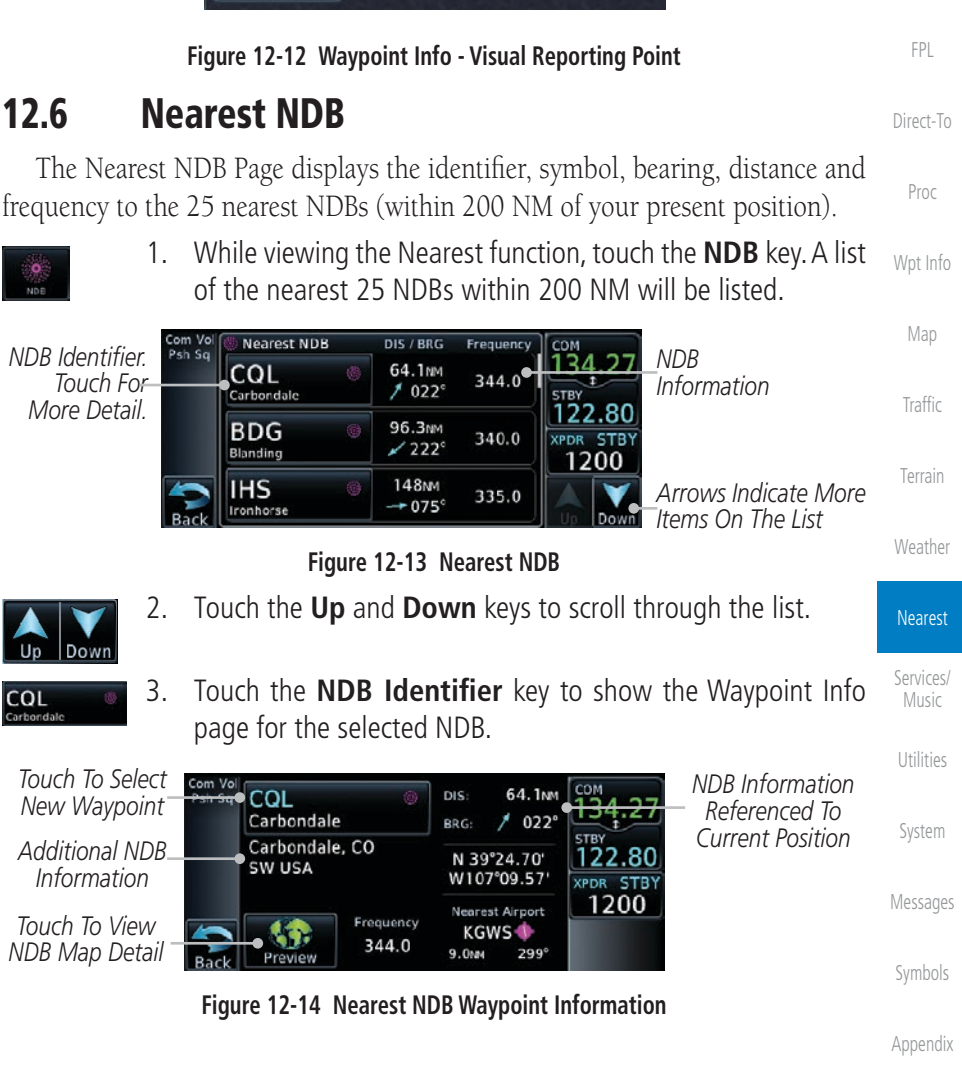

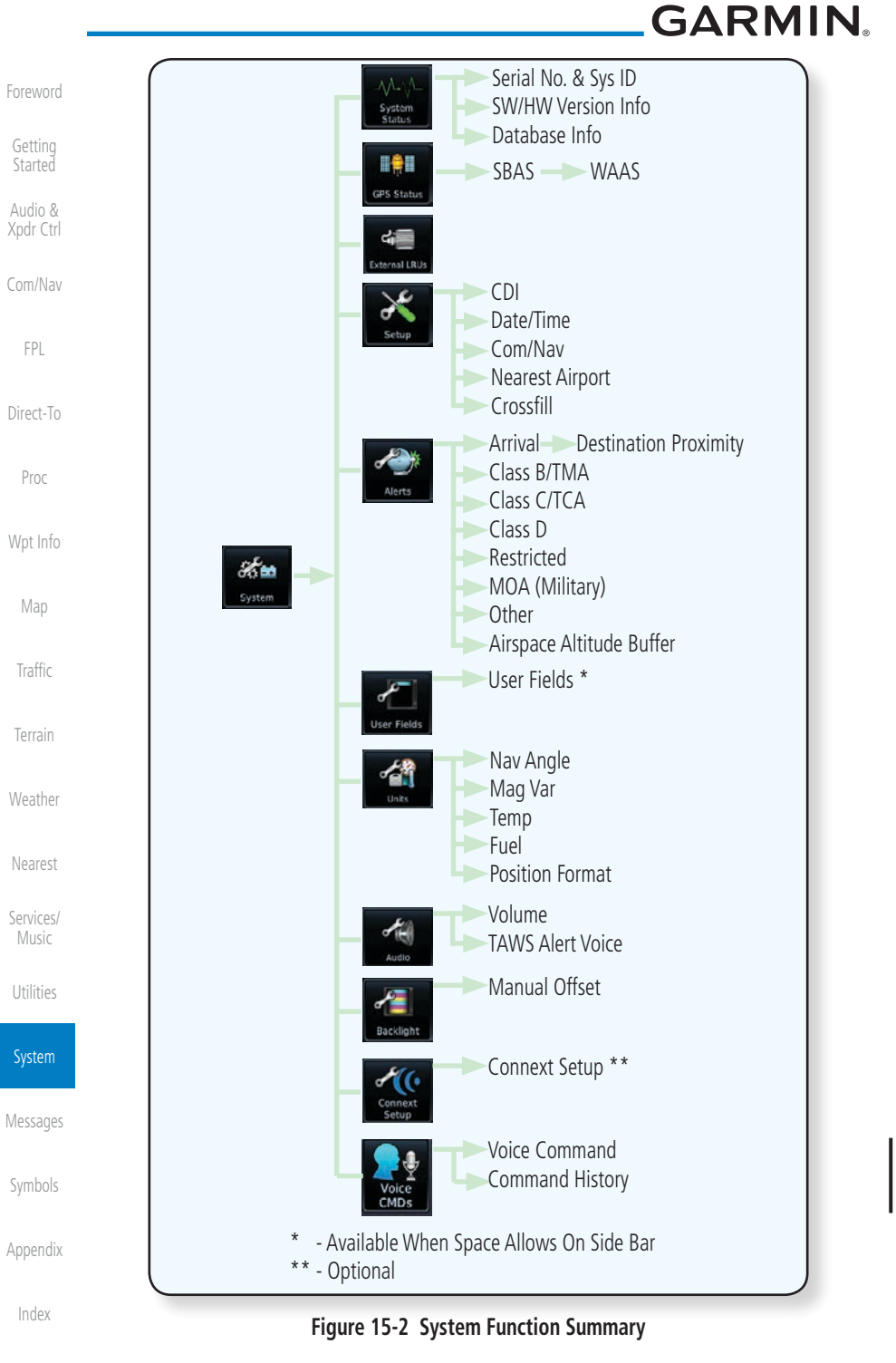

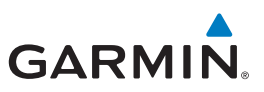

### 15.1.1 Serial Number and System ID

The System Info section shows the unit Serial Number and the System ID.

Getting Started Audio &

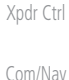

FPI

Info

System Info

System

1.

2. Touch the **Back** key to return to the System Status page.

While viewing the System Status page, touch **System Info**.

## 15.1.2 Version Information

The software versions of the GTN unit are displayed. This information is Direct-To useful when contacting Customer Support.

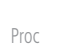

Weather

Services/

System

1. While viewing the System Status page, touch the **System Info** key to view more detailed information about the software versions inside the GTN unit.

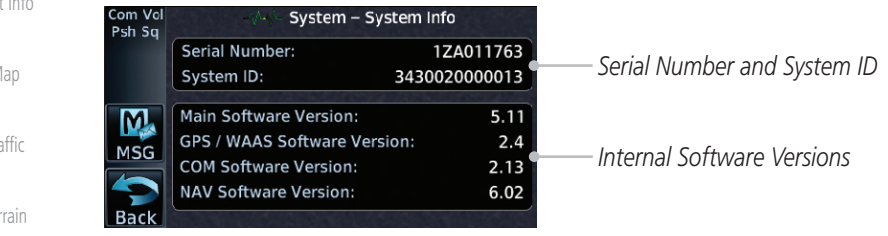

### Figure 15-5 System Status Version Information

2. Touch the **Back** key to return to the System Status page.

## 15.1.3 Database Information

The Database Information section lists the name of the database, its version, and expiration date for the currently used databases, and also contains the Database SYNC function. Standby databases are listed for databases not currently used, but available on the data card. Database conflicts will be shown in the Conflicts section. For more information on GTN databases and how to update them see Section 18.2, Database Information and Updates.

Symbols

Appendix

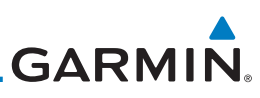

I

| Foreword           | Page Field Type                 |                                        |  |  |
|--------------------|---------------------------------|----------------------------------------|--|--|
|                    | Blackout Mode                   | Utilities - Utilities Page             |  |  |
| Getting<br>Started | DFLT NAV - Default Navigation   | Checklist - Checklist Page             |  |  |
| Audio &            | Flight Plan - Flight Plan Page  | Fuel PLAN - Fuel Planning Page         |  |  |
| Xpdr Ctrl          | Map - Map Page                  | SCHED MSG - Scheduled Messages         |  |  |
| Com/Nav            | Nearest - Nearest Page          | Trip PLAN - Trip Planning Page         |  |  |
|                    | NEAR APT - Nearest Airport Page | VCALC - VCALC Page                     |  |  |
| FPL                | PROC - Procedures Page          | User FREQ - User Frequencies           |  |  |
| Diract To          | Approach - Approach Page        | WPT INFO - Waypoint Information        |  |  |
| Direct-10          | Arrival - Arrival Page          | Weather - Weather Page                 |  |  |
| Proc               | Departure - Departure Page      | CNXT WX - Connext WX Page              |  |  |
|                    | Backlight - Backlight Page      | FIS-B WX - FIS-B Weather Page          |  |  |
| Wpt Info           | Services - Services Page        | Stormscope - Stormscope Page           |  |  |
| Man                | Traffic - Traffic Page          | SiriusXM WX - Sirius XM WX Page        |  |  |
| map                | Terrain - Terrain Page          | OFF - Do Not Display Page Field        |  |  |
| Tratfic<br>Terrain | Table 15-10 Page Field          | lypes of Information                   |  |  |
| Weather            |                                 |                                        |  |  |
| Nearest            |                                 |                                        |  |  |
| Services/<br>Music |                                 |                                        |  |  |
| Utilities          |                                 |                                        |  |  |
| System             |                                 |                                        |  |  |
| Messages           |                                 |                                        |  |  |
| Symbols            |                                 |                                        |  |  |
| Appendix           |                                 |                                        |  |  |
| Index              |                                 |                                        |  |  |
|                    | 15-28 Garmin GTN 625/635        | /650 Pilot's Guide 190-01004-03 Rev. L |  |  |

GARMIN

## 15.10 Connext Setup - GSR 56

This page provides information about the GSR 56 and the Connext Registration page. See Section 15.3.3 - GSR 56 Status for more details.

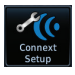

- 1. While viewing the System page, touch **Connext Setup** to access the GSR 56 LRU Status page.
- Connext Registration
- 2. Touch **Connext Registration** to set up the Connext account. Follow the information provided in Section 15.3.3 - GSR 56 Status.

## 15.11 Connext Setup - Flight Stream 210 and 510

The GTN interfaces with the Flight Stream 210 Bluetooth transceiver and Flight Stream 510 wireless datacard. Using a Flight Stream and the GTN, flight plans are sent and received over Bluetooth. In addition, GPS position is provided from the GTN and attitude is forwarded from a connected GDU. The GTN can also configure the Flight Stream's Bluetooth.

The Flight Stream 510 also includes a Wi-Fi transceiver for updating databases. Refer to Section 18.2 for more information on updating databases with a Flight Stream 510. The GTN can configure the Flight Stream 510's Wi-Fi.

1. While viewing the System page, touch **Connext Setup** and then the **Flight Stream 210** or **Flight Stream 510** key.

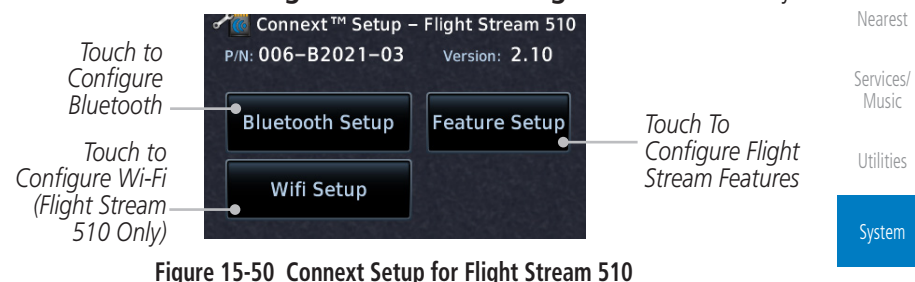

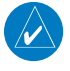

**NOTE**: Turning Flight Plan imports off will remove the ability of the GTN to receive flight plans from the Flight Stream. This could be used if there are repeated erroneous attempts by a portable device application to send flight plans to the GTN.

Foreword

Getting Started

Audio & Xpdr Ctrl

Com/Nav

FPL

Direct-To

Proc

Vnt Info

Мар

Traffic

Terrain

Weather

Messages

Symbols

Appendix

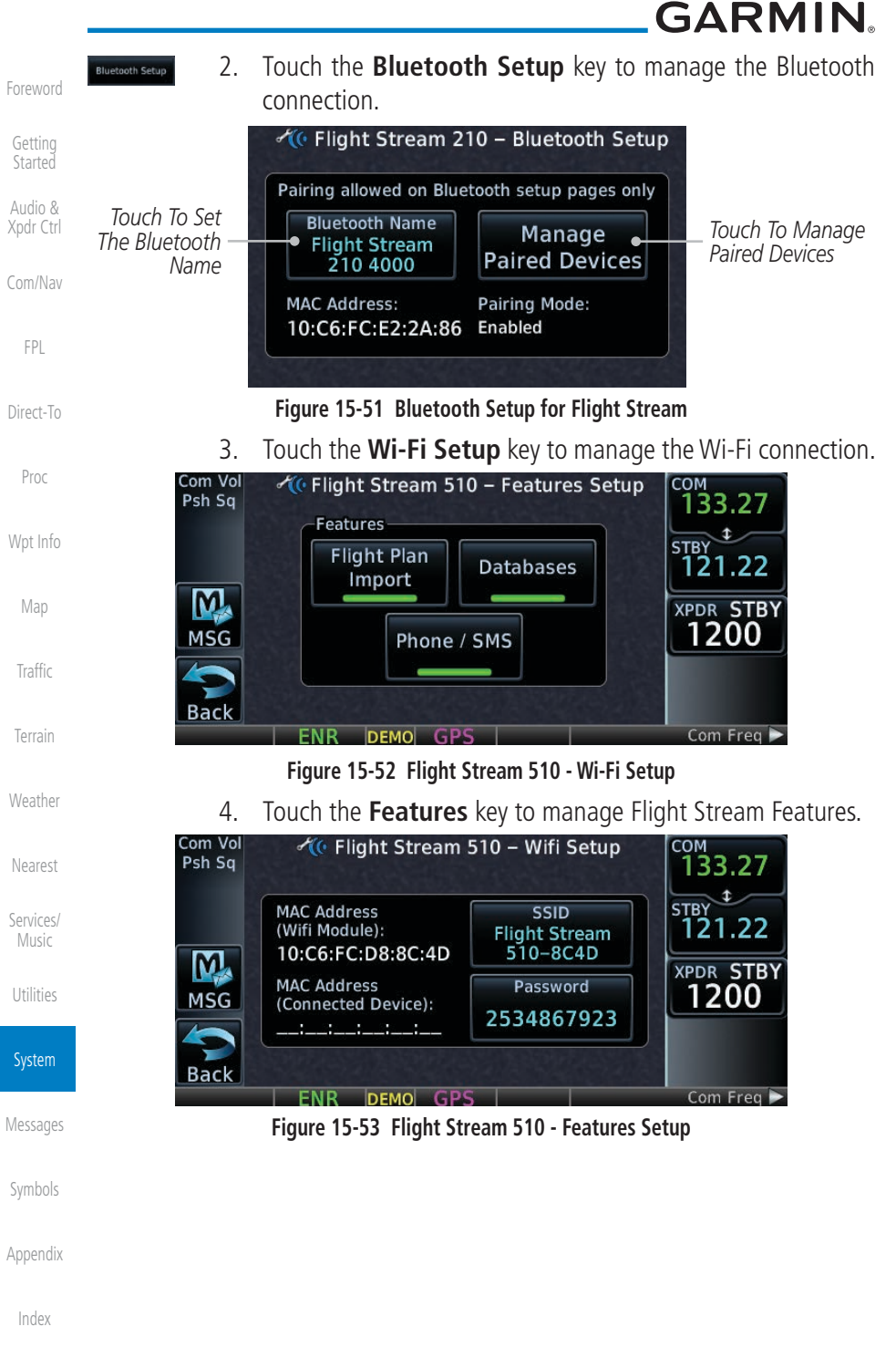

# GARMIN

### 15.11.1 Operation

Data output from the GTN and Flight Stream occurs automatically and requires no pilot action (such as, flight plan, GPS position, and attitude). Additionally, ADS-B traffic and weather can be output from the Flight Stream when connected to a GDL 88 or GTX 345 and XM WX and SiriusXM satellite radio information can output when connected a GDL 69. From the Connext Setup page, the pilot can enable/disable flight plan importing, change the Flight Stream Bluetooth name, and manage paired devices. The Flight Stream 210 and 510 also support sending and receiving GSR 56 SMS messages and controlling the GSR 56 Iridium phone when used with a compatible portable application.

From the Connext Setup page, the pilot can enable/disable Flight Stream features (flight plan importing, phone/SMS, and database transfers), setup Flight Stream Bluetooth and Wi-Fi, and manage paired Bluetooth devices.

On the GTN's Paired Devices page, the device status indicates if the portable device is connected and communicating with the Flight Stream. The "Auto-Reconnect" setting determines if the Flight Stream will automatically connect to up to four devices when in range. When this setting is disabled, the pilot must initiate the connection from the device. For devices that always reconnect automatically, this setting will not be shown. Removing a device from this page by pressing "Remove" will require the device to be paired again before transferring data.

> **NOTE:** If the pairing is removed from either device (portable device or GTN) it must be removed on the other device before a new pairing to that same device is established again. Essentially, pairing must be removed on both devices before repairing.

| 1 5                                                             |                                |                    |
|-----------------------------------------------------------------|--------------------------------|--------------------|
| Touch To Automatically<br>Connect To The Device Touch To Remove |                                | Services/<br>Music |
| When In Range The Device                                        |                                | Utilities          |
| Psh Sq Device Paired Devices Status COM 136.97                  | Device Is                      |                    |
| Jacob's Acto<br>Tablet Reconnect Remove 118.00                  | Connected And<br>Communicating | System             |
| ETE<br>MSG                                                      | <u> </u>                       | Messages           |
| Eigure 15-54 Managing Paired Devic                              | 205                            | Symbols            |

Figure 15-54 Managing Paired Devices

Appendix

Audio &

FPI

Direct-To

Proc

Traffic

Weather

Nearest

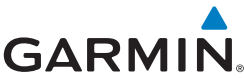

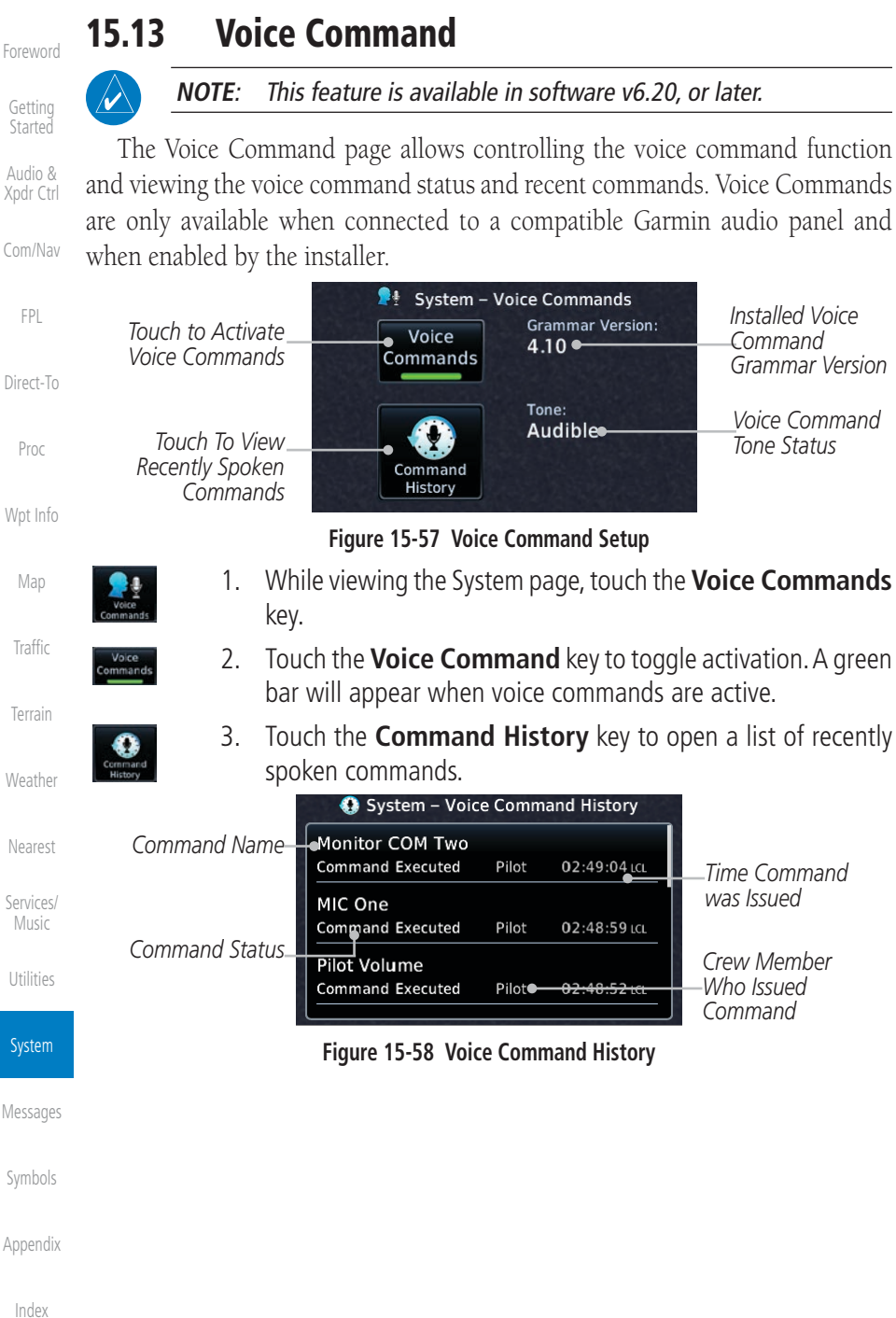

## GARMIN. \_ 17 SYMBOLS

The following tables describe the symbols that are found on the Map display.

## 17.1 Map Page Symbols

| Symbol   | Description                                                             |
|----------|-------------------------------------------------------------------------|
| ٠        | Airport with hard surface runway(s); Serviced, Primary runway shown     |
| 0        | Airport with hard surface runway(s); Non-Serviced, Primary runway shown |
| 0        | Airport with soft surface runway(s) only, Serviced                      |
| 0        | Airport with soft surface runway(s) only, Non-Serviced                  |
| 0        | Unknown Airport                                                         |
| R        | Restricted (Private) Airfield                                           |
| $\wedge$ | Intersection                                                            |
| $\odot$  | VOR                                                                     |
| 0        | VORTAC                                                                  |
| $\odot$  | VOR/DME                                                                 |
| 1        | TACAN                                                                   |
|          | DME                                                                     |
| ۲        | NDB                                                                     |
|          | Locator Outer Marker                                                    |
| 0        | Heliport                                                                |
|          | User Waypoint                                                           |
| ۲        | VRP                                                                     |

#### Table 17-2 Map Page Symbols

Index

17-1

Foreword

Getting

Audio &

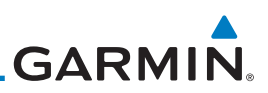

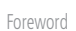

Getting Started

#### Audio & Xpdr Ctrl

Com/Nav

FPL

Direct-To

Proc

Wpt Info

## 17.2 SafeTaxi™ Symbols

|   | Symbol      | Description              |
|---|-------------|--------------------------|
|   | æ           | Helipad                  |
| / | ¥           | Airport Beacon           |
|   |             | Under Construction Zones |
| ) |             | Unpaved Parking Areas    |
|   | $\bigwedge$ | Hot Spot                 |

### Table 17-3 SafeTaxi Symbols

### Map

## 17.3 Traffic Symbols

| Traffic            | TIS Symbol     | Description                |
|--------------------|----------------|----------------------------|
| Terrain            | $\diamondsuit$ | Non-Threat Traffic         |
| Weather            |                | Traffic Advisory (TA)      |
| Nearest            |                | Traffic Advisory Off Scale |
| Services/<br>Music |                | Table 17-4 TIS Symbols     |
| Utilities          |                |                            |

System Messages

Symbols

Appendix

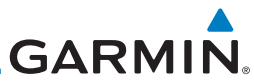

I

| Foreword<br>Getting<br>Started<br>Audio &<br>Xpdr Ctrl | VNAV, VNV<br>VOR<br>VORTAC<br>VRP<br>VS<br>VSI | vertical navigation<br>VHF Omni-directional Range<br>very high frequency omnidirectional range station and<br>tactical air navigation<br>Visual Reporting Point<br>Vertical speed<br>Vertical Speed Indicator |
|--------------------------------------------------------|------------------------------------------------|----------------------------------------------------------------------------------------------------|
| Com/Nav<br>FPL<br>Direct-To<br>Proc                    | WAAS<br>WGS-84<br>WPT<br>WX                    | Wide Area Augmentation System<br>World Geodetic System - 1984<br>waypoint(s)<br>weather                                                                                                    |
| Wpt Info                                               | XPDR<br>XTK                                    | transponder<br>cross-track                                                                                                    |
| Map                                                    |                                                |                                                                                                    |
| Traffic                                                |                                                |                                                                                                    |
| Terrain                                                |                                                |                                                                                                    |
| Weather                                                |                                                |                                                                                                    |
| Nearest                                                |                                                |                                                                                                    |
| Services/<br>Music                                     |                                                |                                                                                                    |
| Utilities                                              |                                                |                                                                                                    |
| System                                                 |                                                |                                                                                                    |
| Messages                                               |                                                |                                                                                                    |
| Symbols                                                |                                                |                                                                                                    |
| Appendix                                               |                                                |                                                                                                    |
| Index                                                  |                                                |                                                                                                    |

GARMIN.

## 18.2 Database Information and Updates

The GTN uses several databases to provide up-to-date aviation information. GTN databases can be updated by the pilot using an SD card or Flight Stream 510 wireless database card. The GTN can also synchronize databases in the cockpit with other displays using Database SYNC and Chart Streaming.

Information about the installed and standby databases can be viewed on the System Status page. Database SYNC and Chart Streaming can be configured in the menu on the System Status page.

The database card should not be removed except to update the databases stored on the card. For basic flight operations, a database card is required for database storage. The database cards cannot be shared between units.

## 18.2.1 GTN Databases

- **Navigation** The navigation database contains information for waypoints and airports, such as procedures, runways, airways, airspaces, frequencies, and visual reporting points. For helicopter applications, a navigation database that includes additional heliports is available.
- **Basemap** The Basemap database contains land and water data, such as roads, boundaries, rivers, and lakes.
- **SafeTaxi** The SafeTaxi database contains detailed airport diagrams for selected airports. These diagrams aid in following ground control instructions by displaying the aircraft position on the map in relation to taxiways, ramps, runways, terminals, and services.
- **Obstacles** The obstacle database contains data for obstacles, such as towers, that pose a potential hazard to aircraft. Obstacles 200 feet and higher are included in the fixed-wing obstacle database. The rotorcraft database includes all reported obstacles regardless of height. It is important to note that not all obstacles are necessarily charted and therefore may not be contained in the obstacle database. Several obstacle database options are available. Obstacle databases created for GTN software v5.10 or later include all power lines or only Hazardous Obstacle Transmission (HOT) lines depending on the type of obstacle database installed. HOT lines are those power lines that are co-located with other FAA-identified obstacles. The obstacle database is required for the TAWS and HTAWS functions.

Foreword

Getting Started Audio & Xpdr Ctrl

Com/Nav

FPI

Direct-To

Proc

Wpt Info

Man

Traffic

Terruin

Weather

Nearest Services/

IVIUSIC

System

Messages

Symbols

Appendix

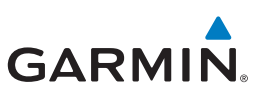

- **Terrain** The terrain database contains terrain mapping data. The terrain database is required for the TAWS and HTAWS functions. Systems using HTAWS require a 2.5 arc second database while non-HTAWS applications can use a 9 arc-second database.
  - **FliteCharts** FliteCharts resemble the paper version of AeroNav Services (Formerly named National Aeronautical Charting Office) terminal procedures charts. The charts are displayed with high-resolution and in color for applicable charts. The GTN depiction shows the aircraft position on the moving map in the plan view of the approach charts and on airport diagrams.
    - **Chartview** ChartView resembles the paper version of Jeppesen terminal procedure charts. The charts are displayed in full color with high-resolution. The GTN depiction shows the aircraft position on the moving map in the plan view of approach charts and on airport diagrams.

| Мар                | Database<br>Name | Where Stored    | Update Cycle | Provider         | Notes                                    |
|--------------------|------------------|-----------------|--------------|------------------|------------------------------------------|
| Traffic            | Navigation       | Internal memory | 28 days      | fly.garmin.com   |                                          |
| nume               | Basemap          | Internal memory | As required  | fly.garmin.com   |                                          |
| Terrain            | SafeTaxi         | Internal memory | 56 days      | fly.garmin.com   |                                          |
|                    | Obstacle         | Internal memory | 56 days      | fly.garmin.com   |                                          |
| Weather            | Terrain          | Database card   | As required  | fly.garmin.com   |                                          |
| Nearest            | FliteCharts      | Database card   | 28 days      | fly.garmin.com   | Disables 180 days after expiration date. |
| Services/<br>Music | Chartview        | Database card   | 14 days      | Contact Jeppesen | Disables 70 days after expiration date.  |

Table 18-1 Database List

Garmin requests that the flight crew report any observed

discrepancies related to database information. These discrepancies could come in the form of an incorrect procedure, incorrectly identified terrain, obstacles and fixes, or any other displayed item used for navigation or communication in the air or on the ground. Go to www.flygarmin.com and

Utilities

Audio &

Xpdr Ctrl

FPI

Direct-To

Proc

Wpt Info

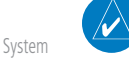

NOTE:

Messages

Symbols

Appendix

Index

at the bottom of the page select "Aviation Data Error Report."

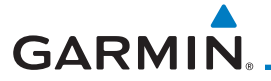

#### Updating Databases with a SD Card 18.2.2

To update the GTN database use an SD card. Instructions on updating the GTN database and the required equipment is found at fly.garmin.com.

The ChartView database is provided directly from Jeppesen. Contact Jeppesen (www.jeppesen.com) for ChartView subscription and update information. An enablement card that is purchased from Garmin is separate from the Jeppesen database and is required to enable ChartView

- 1. Download the database updates to the Garmin Database Card from the appropriate website.
- Insert the database card into the slot of the GTN. 2.
- 3. Apply power to the GTN.
- 4. The database update page will be displayed, listing all effective database updates on the database card. Databases cycles that are not effective or already installed will be kept on the Garmin Database Card as standby databases until they become effective. Hold down the dual-concentric knob while applying power to the GTN to force the update of these databases.

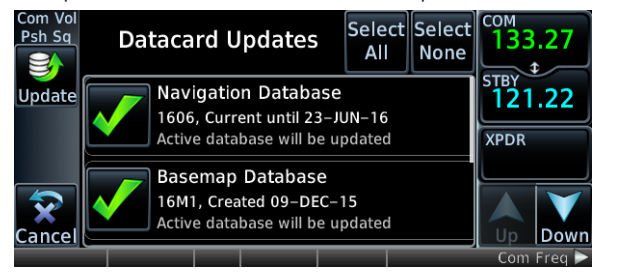

Figure 18-4 Updated Databases

System Messages

Appendix

Audio &

Xpdr Ctrl

FPI

Direct-To

Proc

Traffic

Weather

Services/

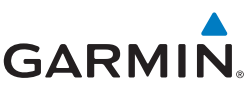

| ord | Upd |
|-----|-----|

NOTE:

6.

7.

Com Vol Psh Sq

missing.

5. Select the desired database updates and press the **Update** key.

Do not remove power to the GTN while updating databases.

integrity of the installed databases.

**Currently Installed Software** 

**Currently Installed Databases** 

13T1

Navigation 1606, Current until 23–JUN–16

OBST/HOT 16B3, Current until 21-JUL-16

16S3, Current until 21-JUL-16

Figure 18-5 Currently Installed Software/Databases

SW Version: 6.20

Basemap 16M1

SafeTaxi

Terrain

The GTN will begin the update process and then verify the

Check that all databases are current and there are no errors.

If a database is highlighted in yellow, it is either expired or

GPS Version: 5.0

CO№

60

ETE

Continue

/ Psh Nav

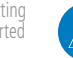

Audio & Xpdr Ctrl

Com/Nav

FPL

Direct-To

Proc

Wpt Info

Мар

Traffic

Terrain

Weather

Nearest

Services/

Utilities

System

Messages

Symbols

Appendix

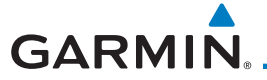

## 18.2.3 Updating Databases with a Flight Stream 510

GTN databases can also be updated using the Flight Stream 510 wireless database card with a portable device and the Garmin Pilot application.

- 1. Follow the instructions within the app to purchase and download the database updates.
- 2. Ensure the Flight Stream 510 is inserted into the database card slot and apply power to the GTN.
- When prompted on the database verification screen, connect the portable device to the Flight Stream 510 Wi-Fi network. The network name and password can be displayed by pressing the Show WiFi Info key.

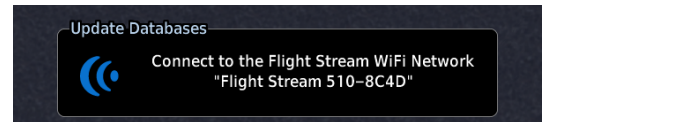

4. Once connected, open Garmin Pilot on the portable device.

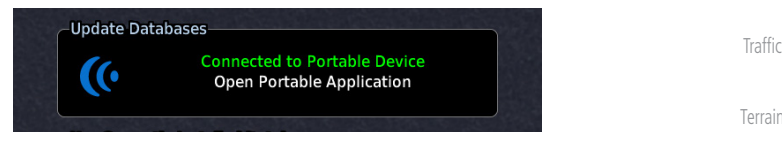

5. The Flight Stream 510 will check for database updates on the portable device and display the database update page or notify the pilot that no database updates are available.

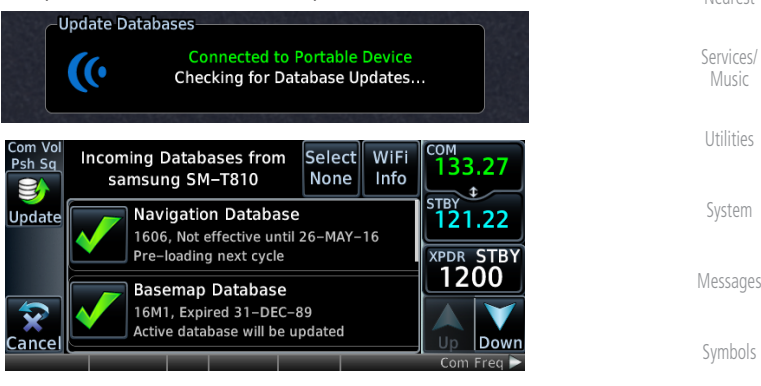

Appendix

Proc

Weather

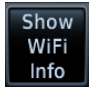

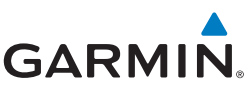

| Foreword<br>Getting<br>Started  |                    | 6.         | Select the desired database updates. All selected databases<br>will be transferred to the GTN, but the GTN may choose to not<br>install all databases. Database cycles that are not yet effective<br>will be preloaded and kept as standby databases until they<br>become effective. Databases that are not supported by this |
|---------------------------------|--------------------|------------|----------------------------------------------------------------------------------------------------|
| Audio &<br>Xpdr Ctrl<br>Com/Nav |                    |            | GTN may be transferred and then SYNC'd to other Garmin displays.                                                                                                    |
| FPL                             | <b>S</b><br>Update | 7.         | Press the <b>Update</b> key.                                                                                                    |
| Direct-To                       |                    | NOTE:      | Do not remove power to the GTN while updating databases.                                                                                                    |
| Proc                            |                    | 8.         | The GTN will begin the transfer, update, and verification process.<br>The terrain and charts databases can take up to 5 minutes<br>each to transfer over Wi-Fi to the Flight Stream 510.                                                                                                    |
| Wpt Info<br>Map                 |                    | 9.         | Check that all databases are current and there are no errors.<br>If a database is highlighted in yellow, it is either expired or<br>missing.                                                                                                    |
| Traffic                         |                    | Cor<br>Psi | n Vol Currently Installed Software<br>h Sq<br>SW Version: 6.20 GPS Version: 5.0 SALGARED FSS                                                                                                    |
| Terrain                         |                    |            | Currently Installed Databases                                                                                                    |
| Weather                         |                    |            | Navigation 1606, Current until 23–JUN–16     Basemap 16M1     X OBST/HOT 16B3, Current until 21–JUL–16     DIS 65Tavi 1623, Current until 21 – JUL–16                                                                                                    |
| Nearest                         |                    |            | A Terrain 13T1     Com Freq / Psh Nay ►                                                                                                    |
| Services/                       | 10.2               |            |                                                                                                    |

System

Messages

#### 18.2.4 Database SYNC

Database SYNC allows the GTN to synchronize databases from a single unit to other Garmin avionics. The pilot only needs to update a single database card (SD card or Flight Stream 510) and the new databases are automatically SYNC'd through the units connected in the cockpit and configured for Database SYNC. Databases must be purchased for all avionics in the cockpit.

Symbols

Appendix

| GARMIN.                                             |           |
|-----------------------------------------------------|-----------|
| Database SYNC is supported by these database types: |           |
| Navigation                                          | Foreword  |
| • Basemap                                           | Getting   |
| • SafeTaxi                                          | Started   |
| • Obstacle                                          | Audio &   |
| • FliteCharts                                       | Xpar Ctri |
| Airport Directory                                   | Com/Nav   |

The database SYNC process may take several minutes, depending on how many databases have been updated. The status of the database transfers to a unit can be viewed on the System Status page under the "Standby" tab. The GTN Direct-To will display the source of the received databases (for example: "Database SYNC - GTN #2"). If a database SYNC is pending, completed, or not authorized, the status will also be indicated.

When the SYNC is complete, if the aircraft is stopped and has yet to takeoff, Wpt Info the pilot will be prompted with the option to restart and update to the newly transferred databases.

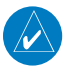

Restarting the GTN must only be performed when the aircraft is NOTE: on the ground as navigation and communication from the restarted unit will be lost for a period of time.

#### 18.2.4.1 **Resolving Database SYNC Conflicts**

If the GTN determines that there are multiple LRUs with the newest cycle of a database, but they have different regions or types of that database (e.g., fixed wing vs. rotorcraft navigation database, different regions of the navigation database, or different obstacle database types) then a database conflict will occur. When a database conflict occurs, that database will not be SYNC'd until the pilot resolves the conflict. On the unit that has the desired databases to SYNC to the other units, press the **Resolve Conflicts** key that is located on the Conflicts tab of the System Information page.

#### Chart Streaming 18.2.5

While the Chart database is SYNCing in the background, the GTN will stream individual charts to other compatible displays. This enables all Garmin displays to use the latest chart database information even though the database is currently installed only on a single unit. Chart Streaming will begin after the chart database has begun SYNCing.

Messages

System

Proc

Traffic

Nearest

Appendix

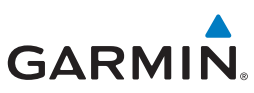

## 18.2.6 Database Troubleshooting Tips

| Getting              | Problem                                             | Action                                                                                                    |
|----------------------|-----------------------------------------------------|----------------------------------------------------------------------------------------------------|
| Started              | Unable to download                                  | Ensure you have a high capacity SD card programmer                                                                                                    |
| Audio &<br>Xpdr Ctrl | databases to the SD card                            | <ul> <li>Ensure that your card programmer is plugged directly into your computer<br/>and not into a USB hub, computer screen, or keyboard</li> </ul>                                                            |
| Com/Nav              |                                                     | <ul> <li>Ensure the sliding lock tab is in the unlocked position (up, when viewing<br/>the card label-side up)</li> </ul>                                                                                       |
| FPL                  | Database update fails                               | Restart the GTN and retry the update                                                                                                    |
|                      |                                                     | Download the databases to the database card again                                                                                                    |
| Direct-To            |                                                     | <ul> <li>Ensure that the databases were purchased for the system ID of the GTN<br/>that the database card is being used to update</li> </ul>                                                                    |
| Proc                 | Database SYNC fails                                 | <ul> <li>Ensure that the databases were purchased for all the GTNs and GDUs in<br/>the cockpit</li> </ul>                                                                                                    |
| Wpt Info             |                                                     | • Ensure that all conflicts have been resolved (section 18.2.4.1)                                                                                                    |
| Мар                  | Database cannot be selected for update              | <ul> <li>Restart the GTN while pressing the dual-concentric knob until the Garmin<br/>logo is fully illuminated to veiw all database updates on the database<br/>card, regardless of effectivity</li> </ul>     |
| Traffic              |                                                     | Download the databases to the database card again                                                                                                    |
| Terrain              |                                                     | <ul> <li>Ensure that the databases were purchased for the system ID of the GTN<br/>that the database card is being used to update</li> </ul>                                                                    |
| Weather              | Database cannot be transferred to                   | <ul> <li>Ensure that the databases were purchased for the system ID of the GTN<br/>that the database card is being used to update</li> </ul>                                                                    |
| Nearest              | Flight Stream 510                                   | <ul> <li>Ensure that the database transfers are enabled for the<br/>Flight Stream 510 (section 18.2.3)</li> </ul>                                                                                               |
| Services/            |                                                     | <ul> <li>Ensure that all database updates have been downloaded to the Garmin<br/>Pilot application</li> </ul>                                                                                                   |
| Utilities            |                                                     | <ul> <li>Press the Show All DBs key on the database verification page to veiw all<br/>database updates on the portable device, regardless of effectivity</li> </ul>                                             |
| System               | Database is transferred<br>to Flight Stream 510 but | • Ensure that the databases were purchased for the system ID of the GTN that the database card is being used to update                                                                                          |
| System               | cannot be selected for                              | • Ensure that the transferred database is currently effective                                                                                                    |
| Messages<br>Symbols  | upuate                                              | <ul> <li>Restart the GTN while pressing the dual-concentric knob until the Garmin<br/>logo is fully illuminated to view all database updates on the Flight Stream<br/>510, regardless of effectivity</li> </ul> |
| 5,110015             | Ta                                                  | ble 18-1 Database Troubleshooting Tips                                                                                                    |

Appendix

GARMIN

## 18.5 Telligence Voice Command Qualification Procedure

In order to enable voice command functionality crew members must successfully perform and complete 17/20 (85%) voice commands in the Telligence aircraft qualification procedure. Crew members must be comfortable speaking into an aviation headset and proficient in English.

### **Voice Command Guidelines**

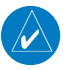

**NOTE:** If a voice command is uninterpretable, verify the system is performing the intended action or displaying the desired data. If the system does not recognize a command, use the touchscreen to execute the function. The GTN Voice Command History details all commands performed.

- Position the headset MIC approximately 1/8-inch from mouth, align with Wpt Info bottom lip to avoid breath sounds in the microphone.
- Speak conversationally.
  Annunciate clearly.
  Speak in a normal tone and volume.
  Speak at a normal cadence (not too quickly or slowly).
- Pause briefly between activation of the PTC switch and when speaking the voice command.
- Review the commands prior to performing the qualification.

Services/

Audio &

Com/Nav

FPI

Direct-To

Proc

Utilities

System

Messages

Symbols

#### Appendix

ndex

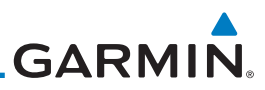

| Foroword             | Voice Command Instructions                                                                                                    |
|----------------------|----------------------------------------------------------------------------------------------------|
| Foreword             | 1. Press and hold the Push to Command (PTC) switch.                                                                                                    |
| Getting<br>Started   | 2. Speak the entire command into the headset MIC.                                                                                                    |
| Audio &              | 3. Release the "PTC" switch.                                                                                                    |
| Xpdr Ctrl<br>Com/Nav | <ul> <li>A positive tone (low-to-high) indicates a command is successfully<br/>executed. (i.e., page changed, radio tuned, MIC selected, etc.)</li> </ul>    |
| FPL                  | <ul> <li>A negative tone (high-to-low) indicates the command is either<br/>unrecognizable or it's an invalid request.</li> </ul>                             |
| Direct-To            | Successful Command Example                                                                                                    |
| Proc                 | If "show approaches page" is spoken and the approach selection page displays immediately then a positive tone will sound                                     |
|                      | Unsuccessful Command Example                                                                                                    |
| Wpt Info             | If "chow map page" is spoken and the traffic page is displayed then a pegative                                                                               |
| Map                  | tone sounds.                                                                                                    |
| Traffic              | Telligence Voice Command Qualification Procedure                                                                                                    |
| Terrain              | Speak the unbold phrase if the voice command in this procedure is not applicable to the aircraft's configuration. If the total number of successful          |
| Weather              | commands is less than 17 the voice commands must be disabled in configuration mode. This procedure is to be completed on the ground with the engine running. |
| Nearest              | Example: If the requirement states a COM radio is required, but your GTN does not a have a COM radio, use the unbold command.                                |
| Services/<br>Music   | 1. Start the GTN and acquire a GPS position.                                                                                                    |
| Utilities            | 2. Conduct the voice commands in sequential order while wearing an aviation headset. If necessary, a command can be attempted                                |
| System               |                                                                                                    |
| Messages             | command.                                                                                                    |
| Symbols              |                                                                                                    |
| Appendix             |                                                                                                    |

| GARMIN.                                                                       | _                  |
|-------------------------------------------------------------------------------|--------------------|
| SHOW Flight Plan PAGE                                                         | Foreword           |
| *** Manually enter a flight plan with a towered airport as the destination ** | *                  |
| □ SHOW Trip Planning PAGE                                                     | Getting<br>Started |
| □ * TUNE Nearest Ground or SHOW Nearest Airport PAGE                          | Audio &            |
| □ * <b>TUNE Nearest ATIS</b> or SHOW Nearest Weather Frequency PAGE           | Apul Cul           |
| □ † <b>TOGGLE COM 2</b> or SAY Distance                                       | Com/Nav            |
| □ SHOW Map PAGE                                                               | FPL                |
| $\Box$ ZOOM OUT                                                               | Direct To          |
| □ SAY Distance to Destination                                                 | Direct-10          |
| □ SHOW Flight Timers PAGE                                                     | Proc               |
| □ † <b>SELECT COM 2</b> or SAY ETA at Destination                             | Wpt Info           |
| □ SAY Active Waypoint                                                         | F · · ·            |
| □ CREATE Waypoint Here                                                        | Мар                |
| <b>* TUNE Destination Tower</b> or SHOW Destination Runways PAGE              | Traffic            |
| □ <b>\$ SHOW Traffic PAGE</b> or SHOW Nearest PAGE                            | <u> </u>           |
| □ SHOW Procedures PAGE                                                        | Terrain            |
| □ SHOW V-CALC PAGE                                                            | Weather            |
| □ SHOW Current Time                                                           | Nearest            |
| □ SAY Desired Track                                                           | c i i              |
| □ BACK                                                                        | Services/<br>Music |
| □ SHOW Voice Command History Page                                             | Utilities          |
| * A GTN COM radio is required.                                                |                    |
| † Two COM radios connected to the GMA are required.                           | System             |
| ‡ Traffic capability is required on the GTN.                                  | Messages           |
|                                                                               | Cumple a la        |

Symbols

Appendix

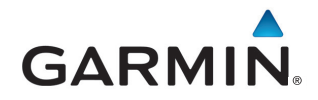

© 2016 GARMIN Corporation GARMIN International, Inc. 1200 East 151st Street, Olathe, Kansas 66062, U.S.A. Tel. 913/397.8200 or 866/739.5687 Fax 913/397.8282

Garmin AT, Inc. 2345 Turner Rd., S.E., Salem, Oregon 97302, U.S.A. Tel. 503/581.8101 or 800/525.6726 Fax. 503/364.2138

Garmin (Europe) Ltd. Liberty House, Bulls Copse Road, Hounsdown Business Park, Southampton, SO40 9LR, U.K. Tel. +44 (0) 37 0850 1243 Fax +44 (0) 23 8052 4004

> Garmin Singapore Pte. Ltd. 46 East Coast Road, #05-06 Eastgate Singapore 428766 Tel. (65) 63480378 Fax (65) 63480278

www.garmin.com https://fly.garmin.com/fly-garmin